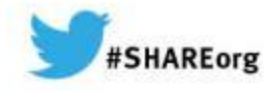

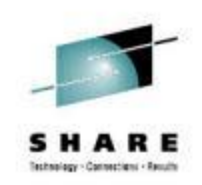

## CA Chorus<sup>™</sup> Infrastructure Management Update

Speaker Name: Sam Knutson, Craig Guess Speaker Company: CA Technologies

Date of Presentation: March 13<sup>th</sup>, 2014 Session Number: 15377

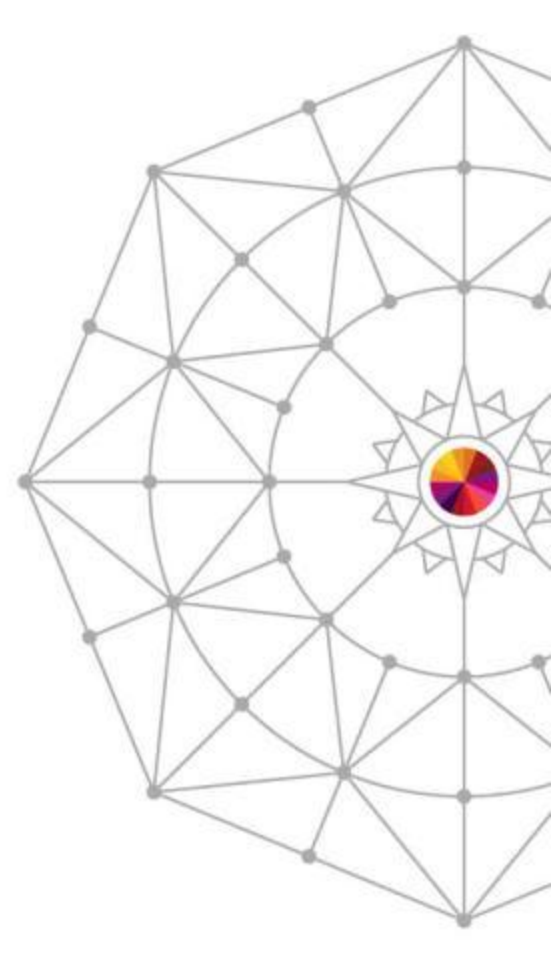

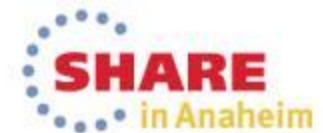

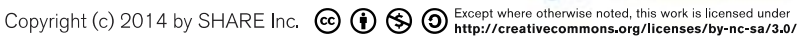

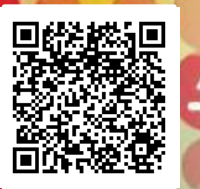

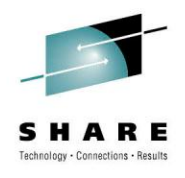

### Agenda

Disruption in the Data Center

CA Chorus<sup>™</sup> Infrastructure Management Overview

Demo of Chorus<sup>™</sup> IM

Q&A

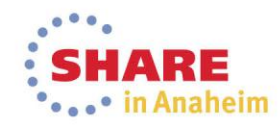

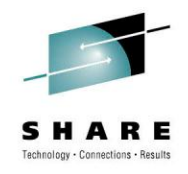

## Disruption in the Data Center

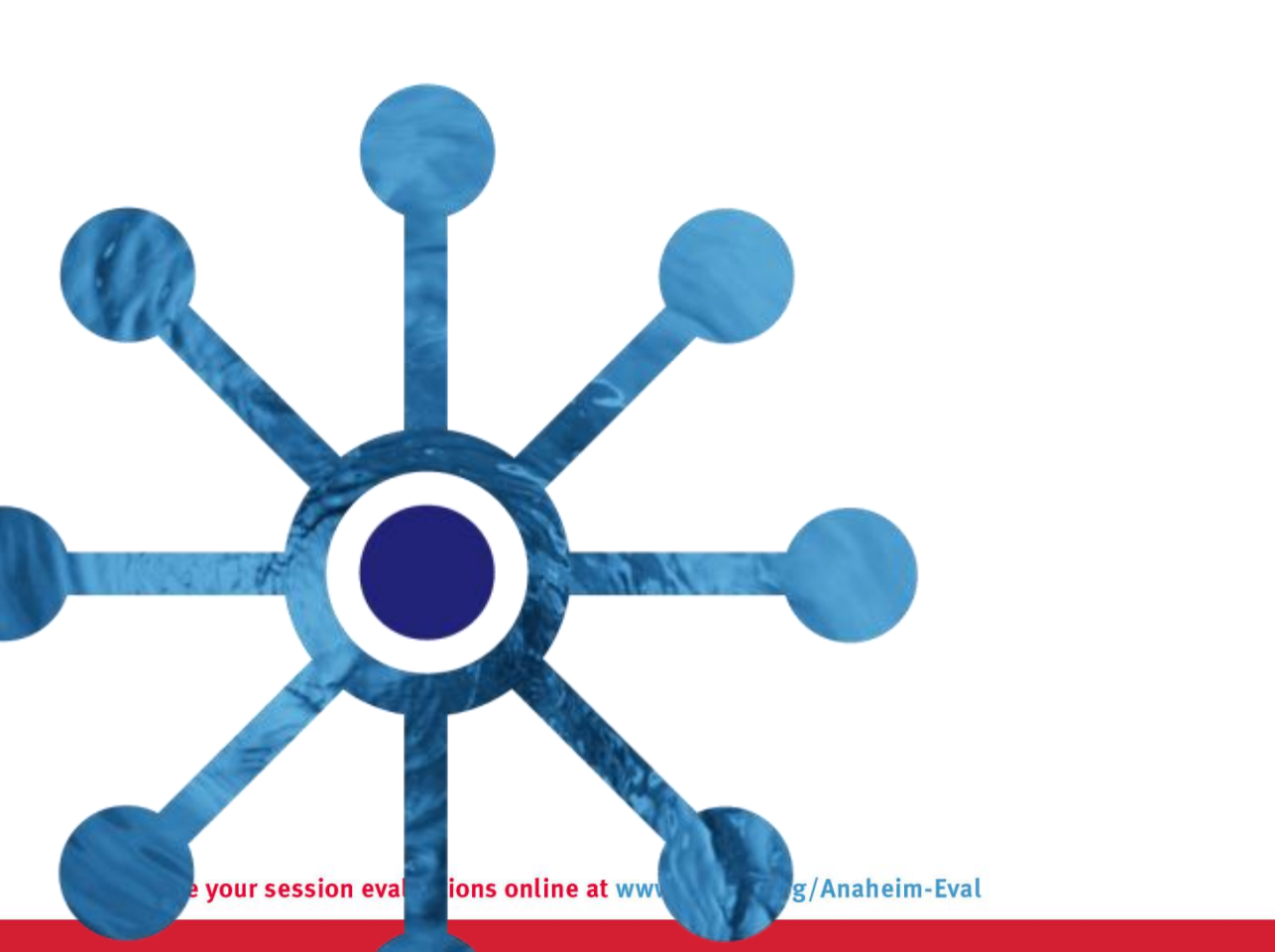

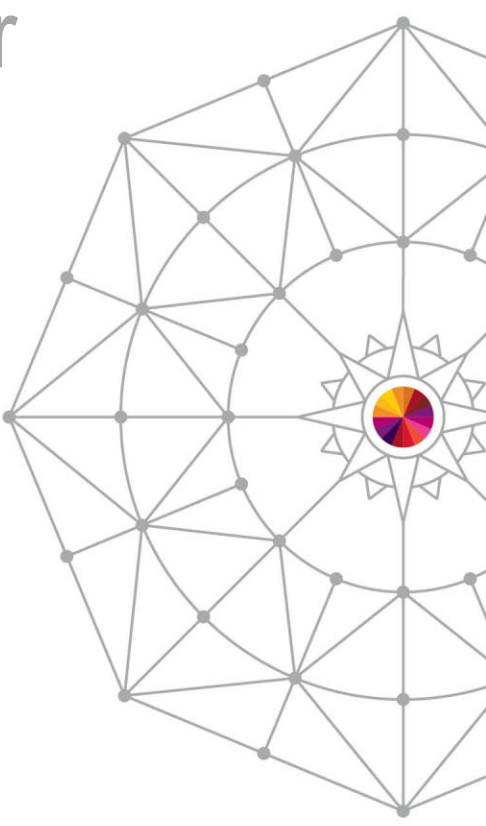

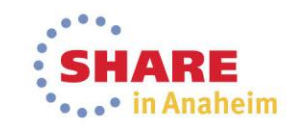

#### Dynamic Data Center: Business Solutions on Demand

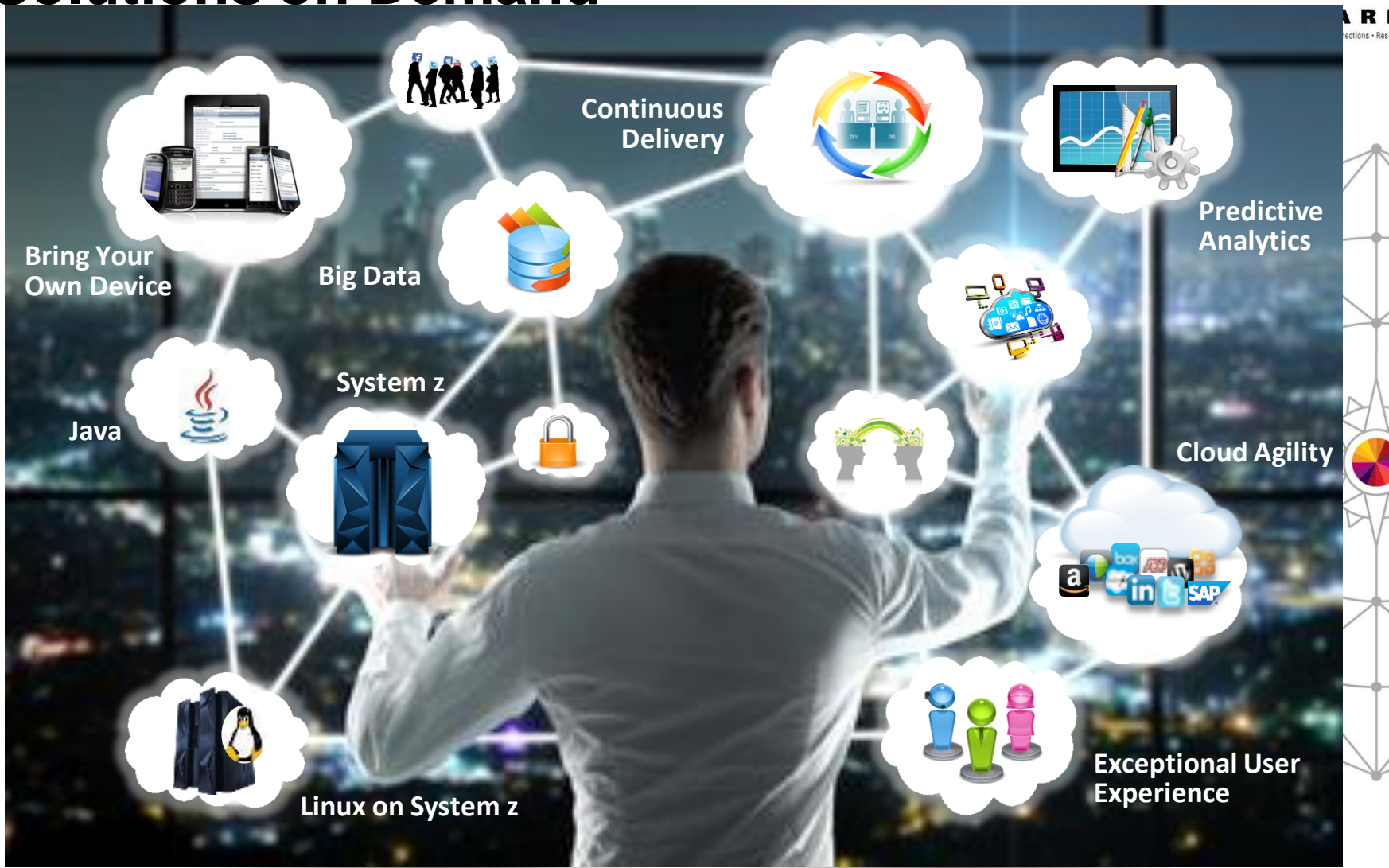

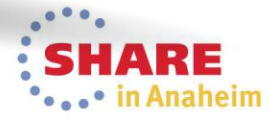

## Changing World of IT

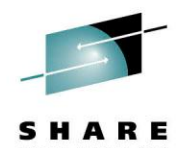

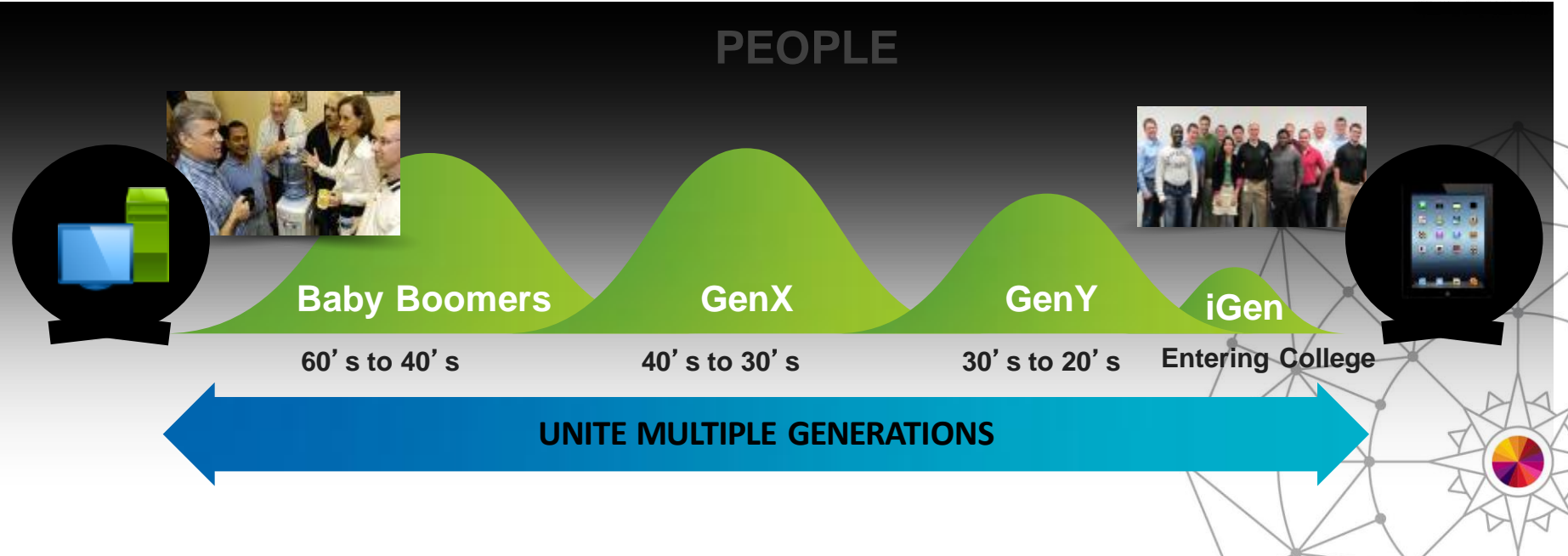

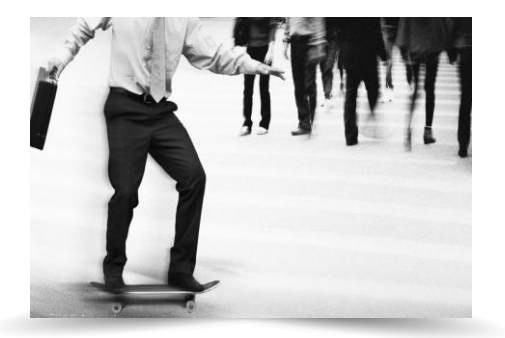

AGILITY

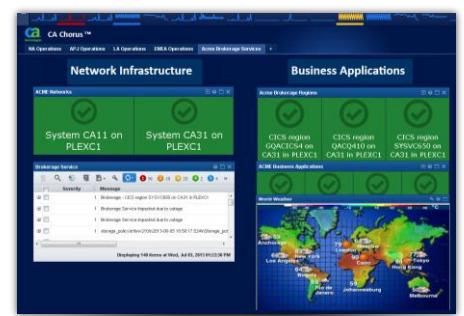

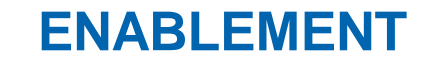

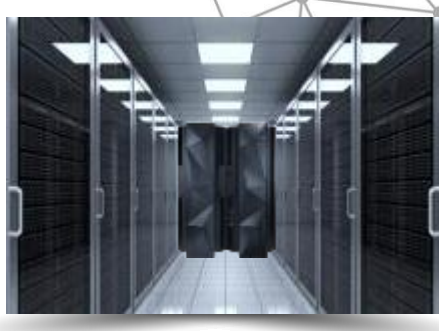

TECHNOLOGY SHARE

#### CA Technologies Empowers the Dynamic Data Center

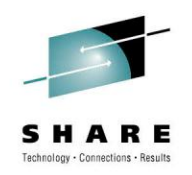

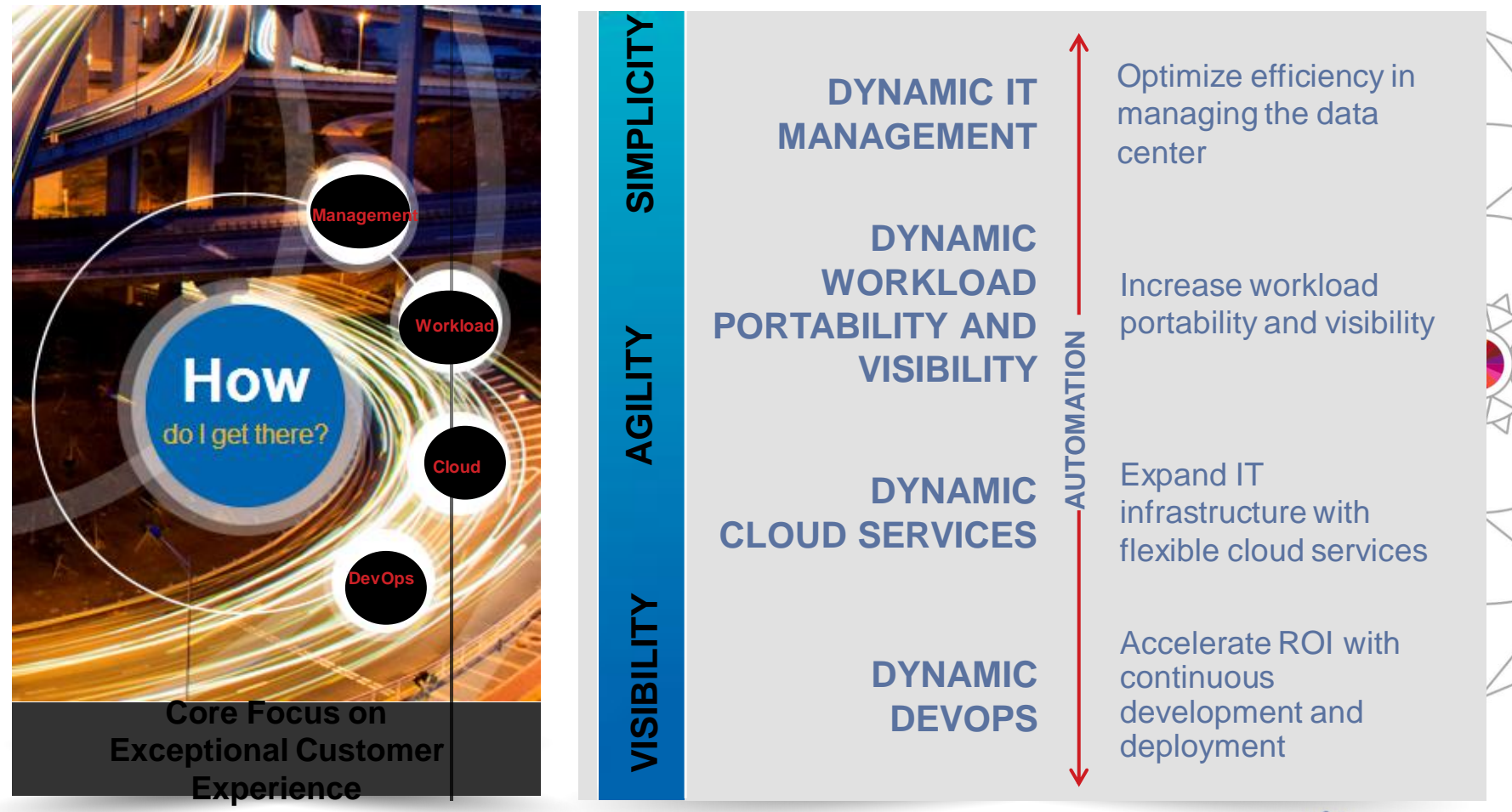

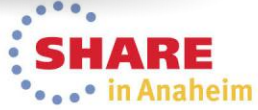

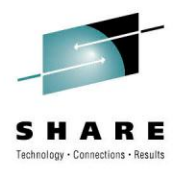

# **CA** Chorus

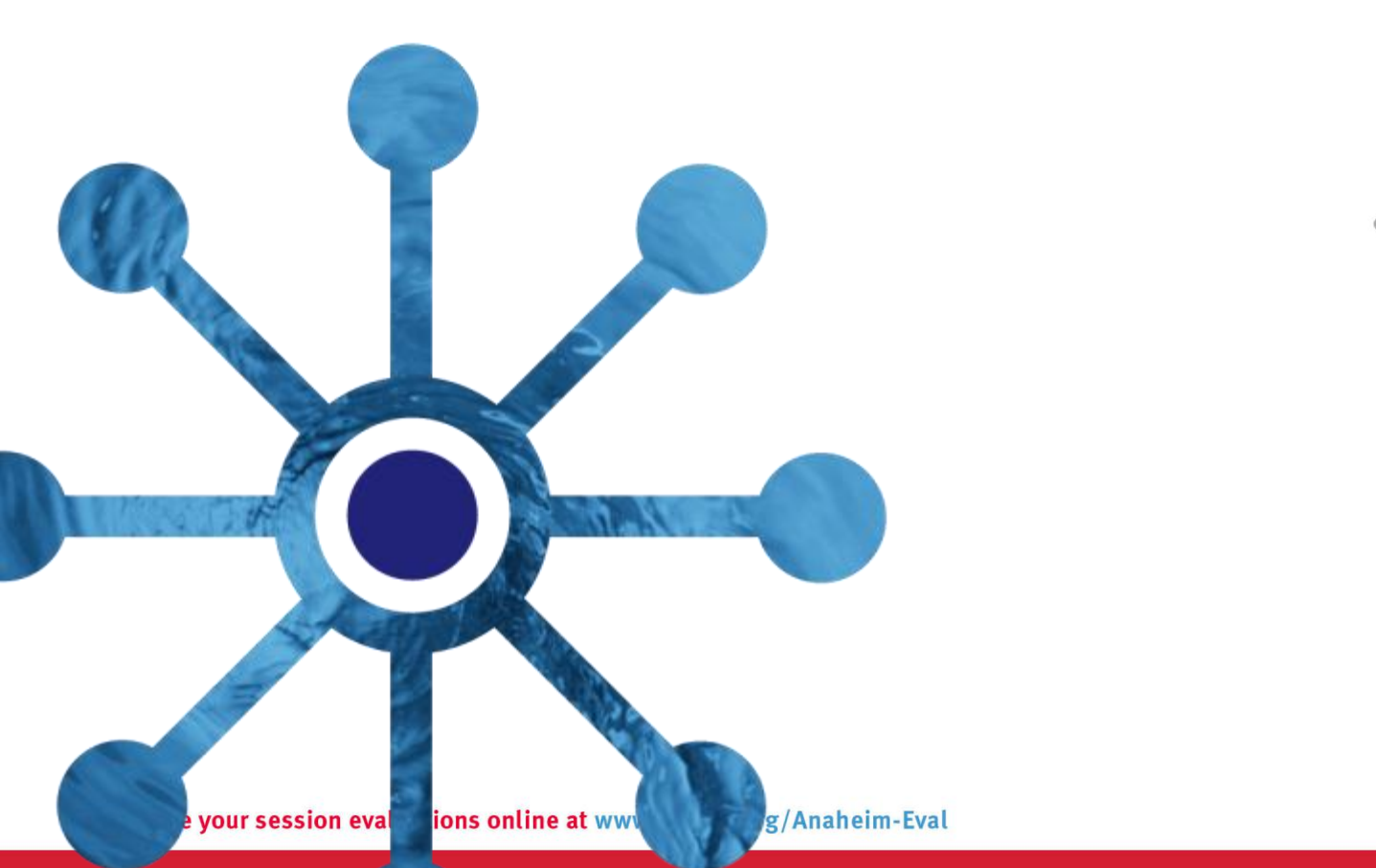

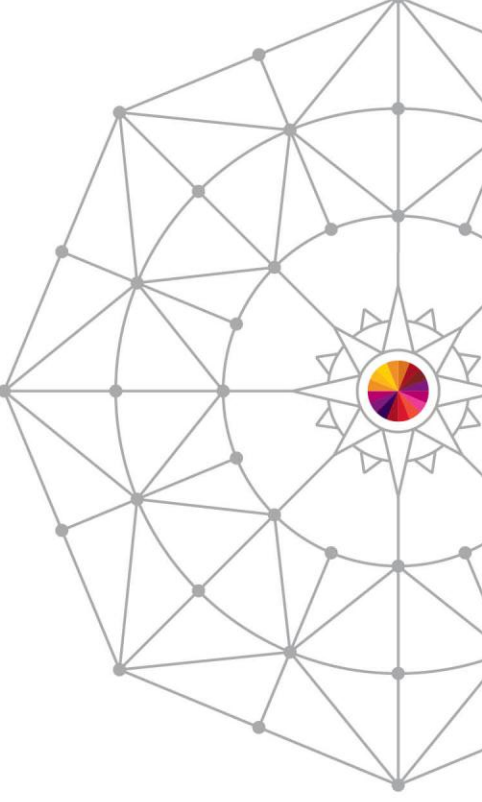

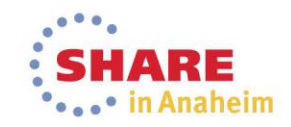

# www.experiencecachorus.com

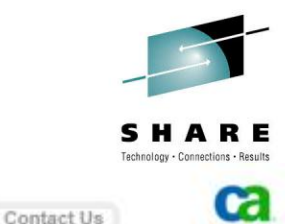

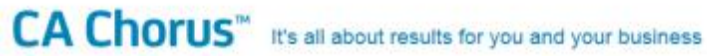

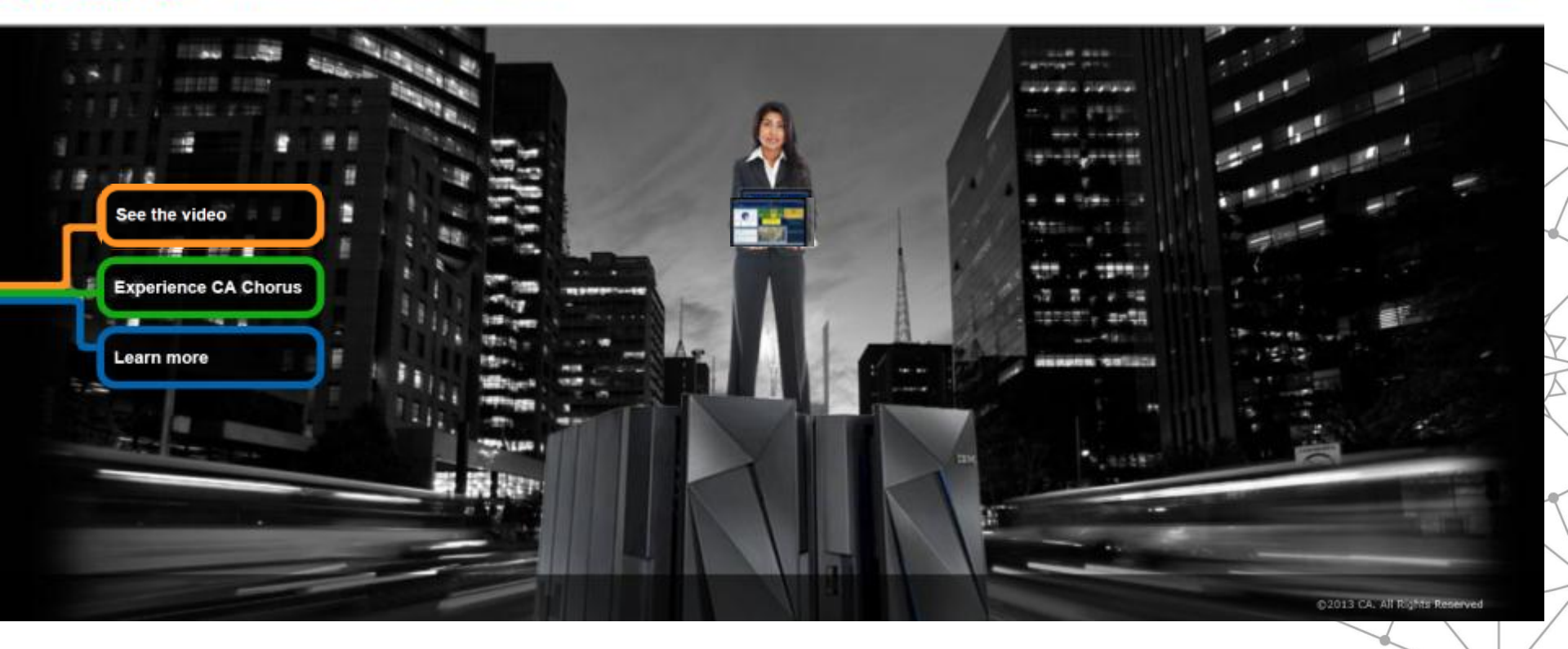

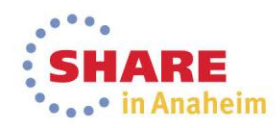

### Transforming IT Management Managing the Dynamic Data Center

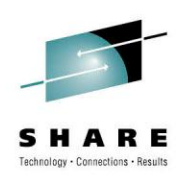

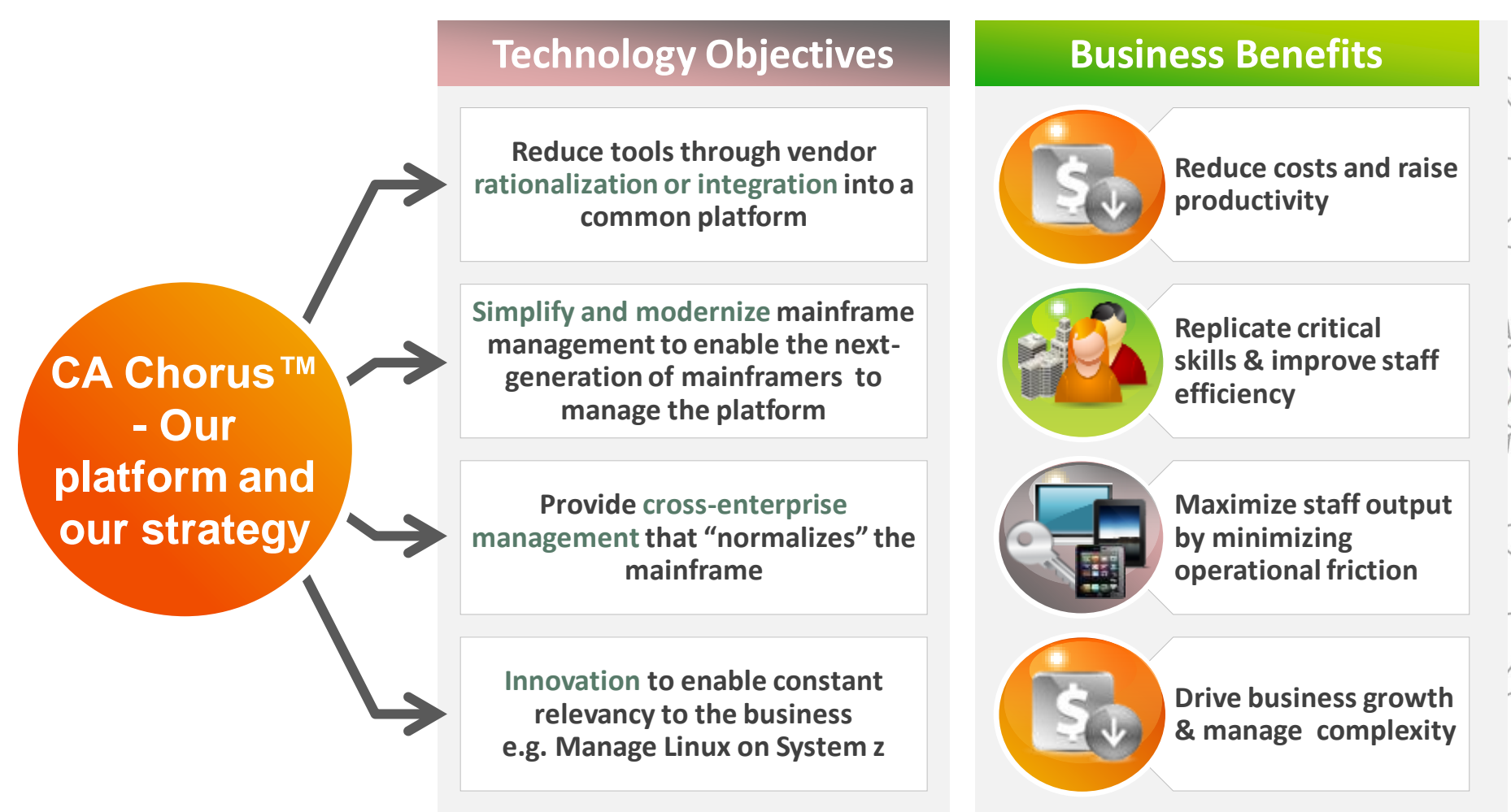

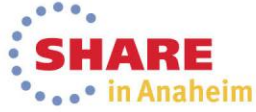

# Innovation to increase productivity and knowledge transfer

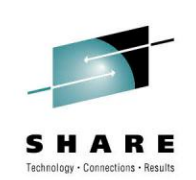

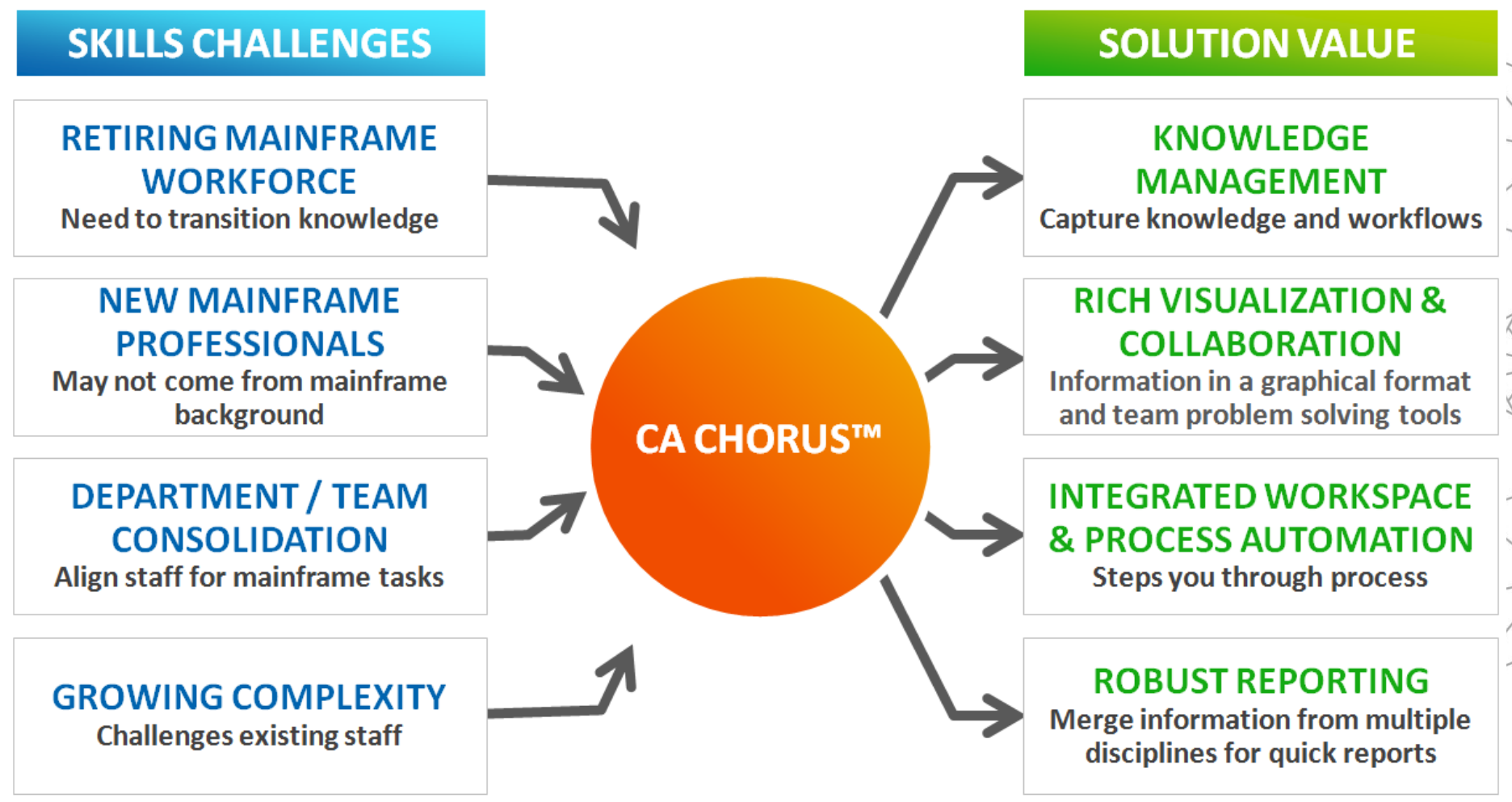

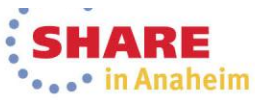

#### Dynamic IT Management CA Chorus™

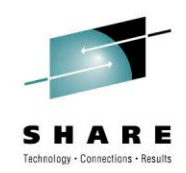

#### DEFINITIVE MANAGEMENT TOOL FOR THE DYNAMIC DATA CENTER

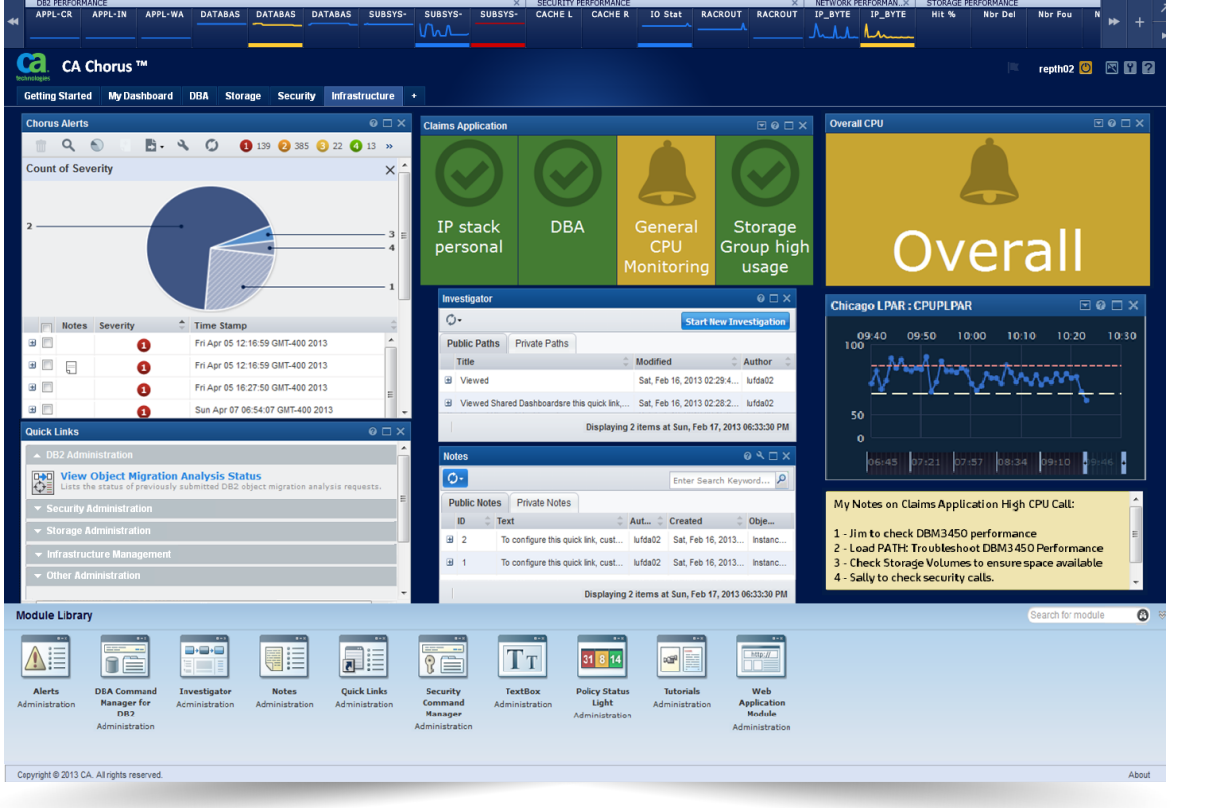

INCREASE EFFICIENCY using integrated workspace

SOLVE PROBLEMS FASTER with graphical diagnostics

ACCELERATE LEARNING CURVE through knowledge capture

REDUCE ERRORS AND RISK with proactive analytics and automation

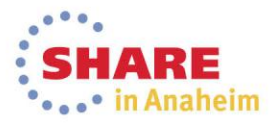

#### **Strategy** *Transformational IT Management Driving the Dynamic Data Center*

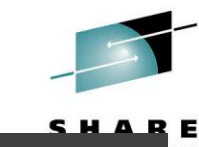

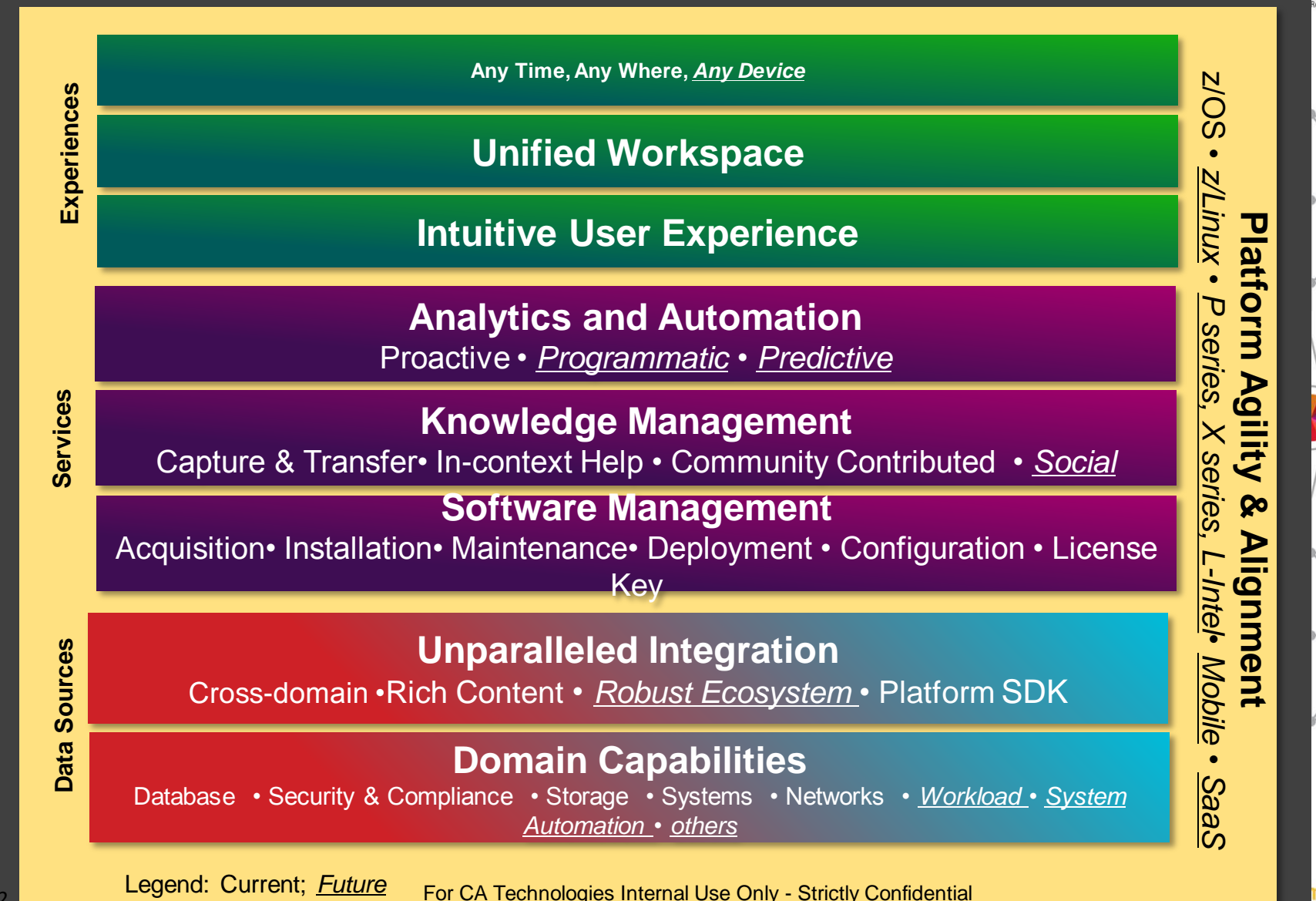

Co

#### CA Chorus™ an overview...

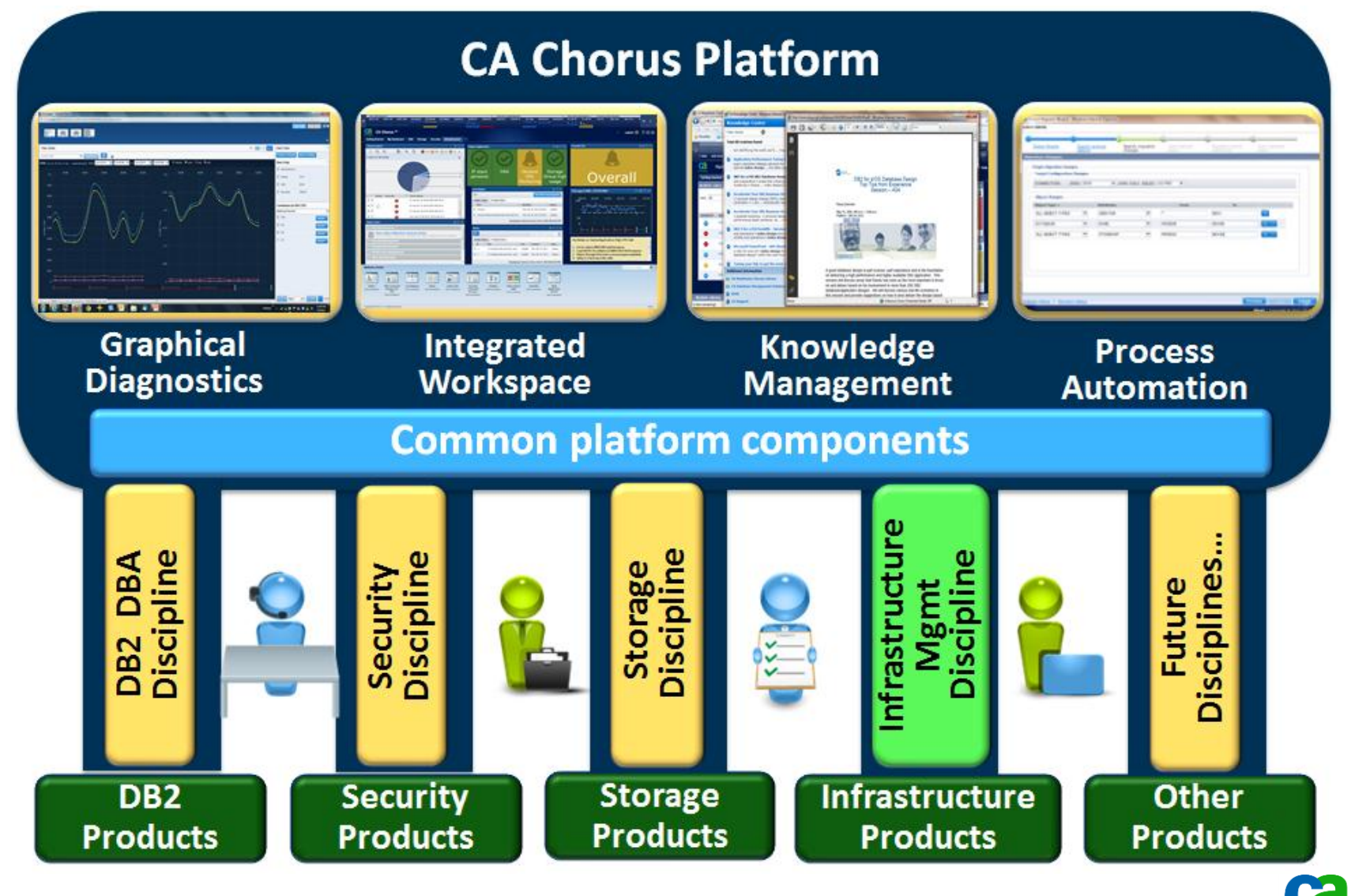

Copyright © 2013 CA. All rights reserved.

technologies

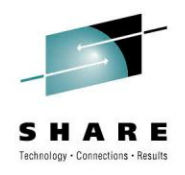

# CA Chorus<sup>™</sup> Infrastructure Management Update

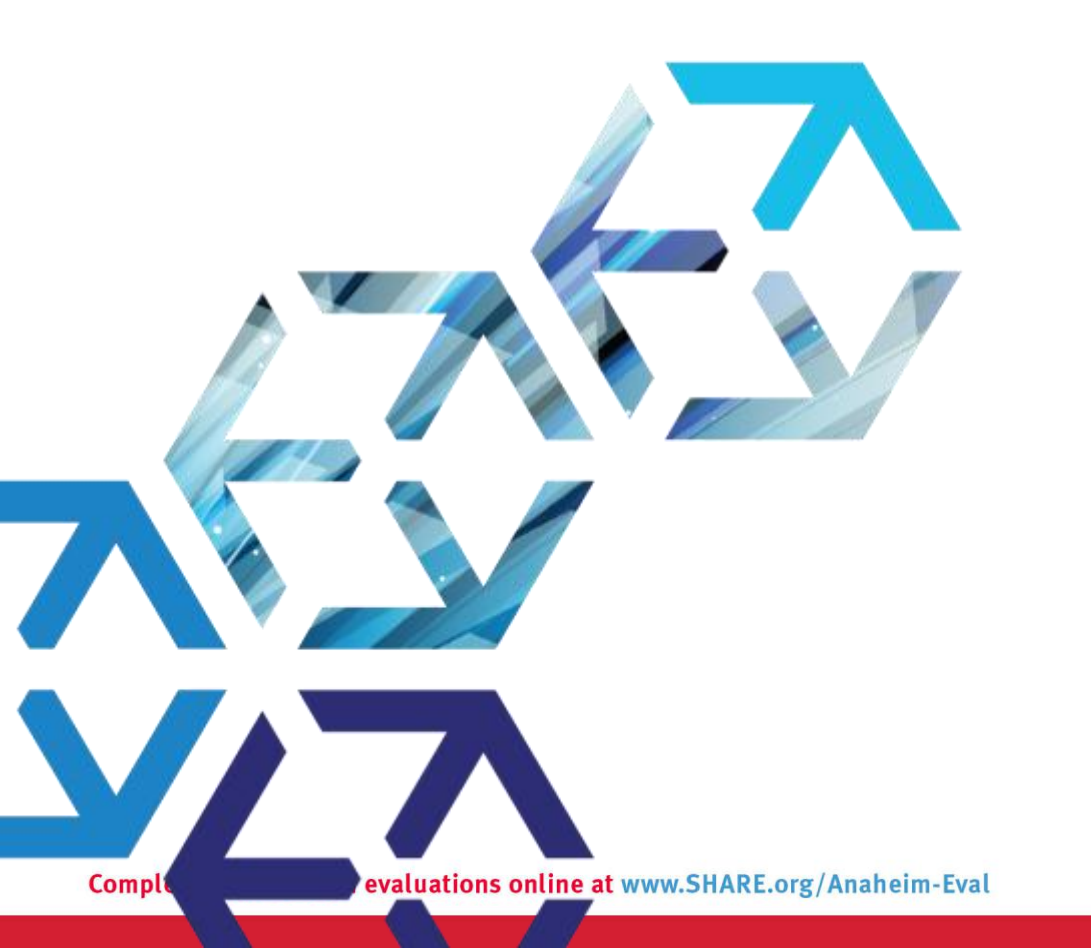

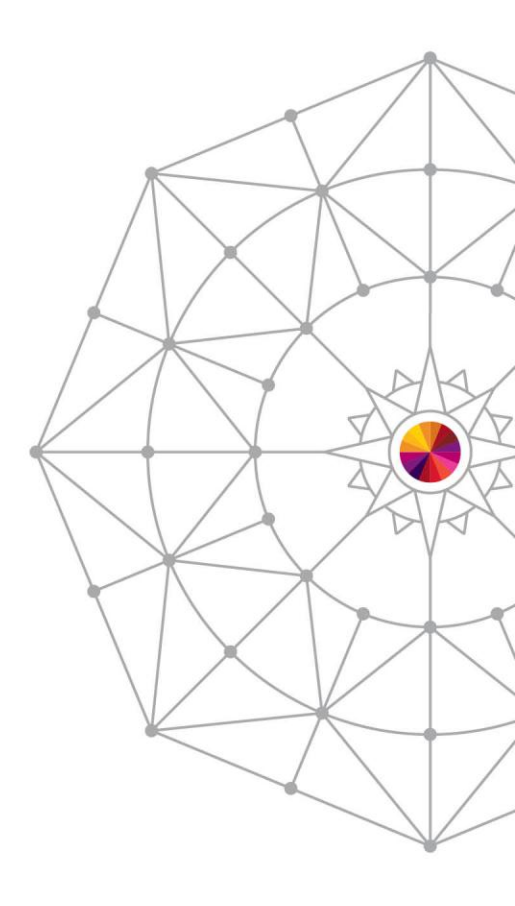

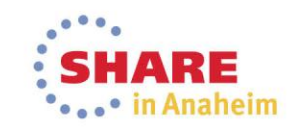

## CA Chorus<sup>™</sup> Infrastructure Management for Networks and Systems

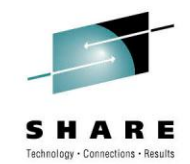

**Enterprise Health Monitoring**  $\rightarrow$  Policy driven consolidated views of many resources using color to depict status of those resources that are grouped via the policy.

System Resource Topology → Delivers enhanced graphics to identify relationships and status information.

Interactive Problem and Diagnostic Tools  $\rightarrow$  Capabilities combining normally disparate data into a cohesive diagnostic path, combined with status information and visual cues.

New System, Network , and Personalized Alert modules → Delivering interactive and actionable alert notifications.

**Consolidated Performance Reporting**  $\rightarrow$  Enhanced filtering, new graphs, and the ability to export data to external sources.

Investigator Quick-link Web Navigation → New additions for Network and System, and Open to any URL that supports the iFrame technology.

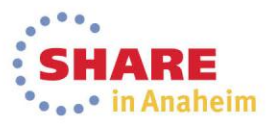

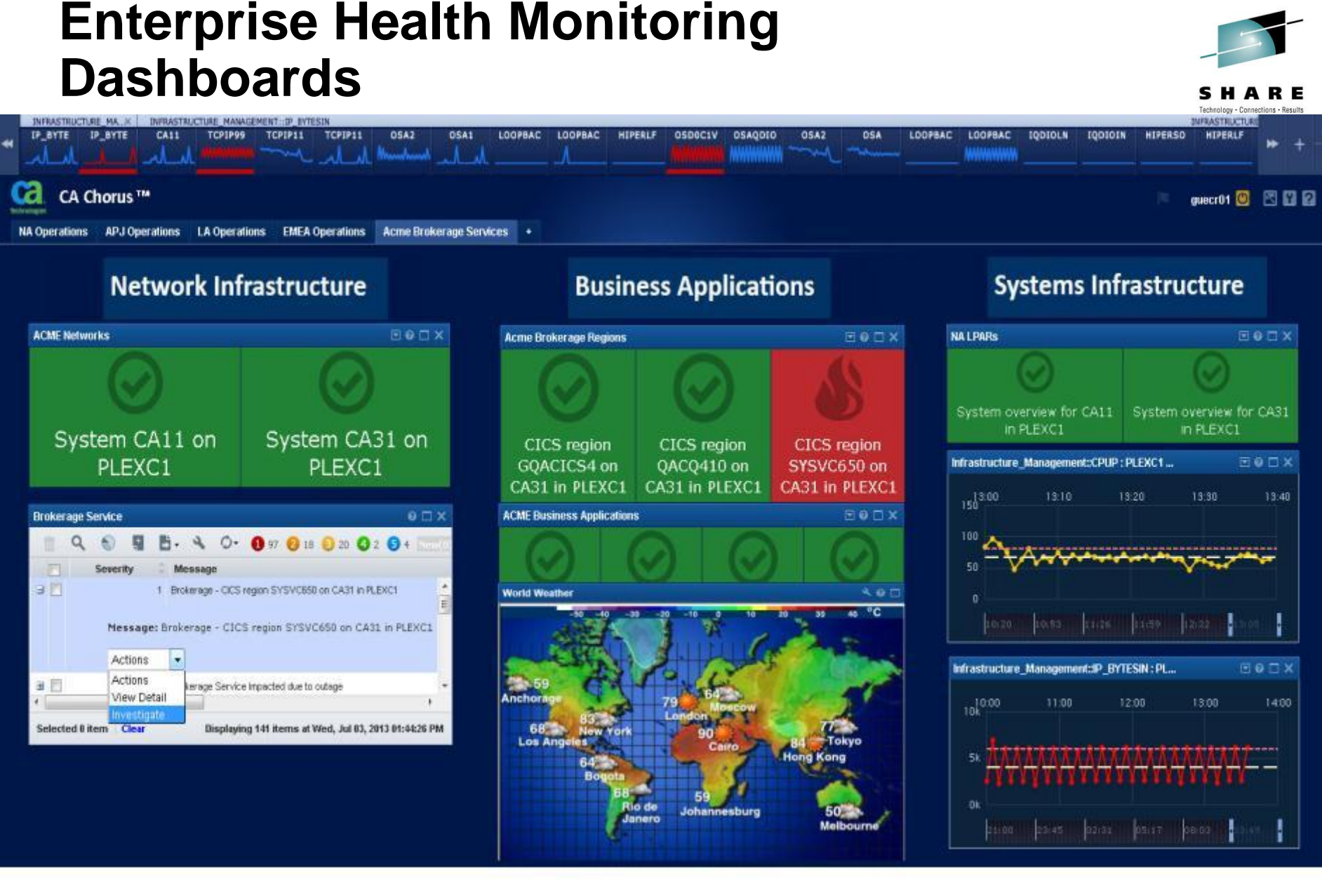

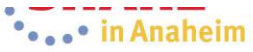

#### Enterprise Health Monitoring Dashboards

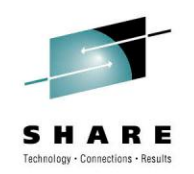

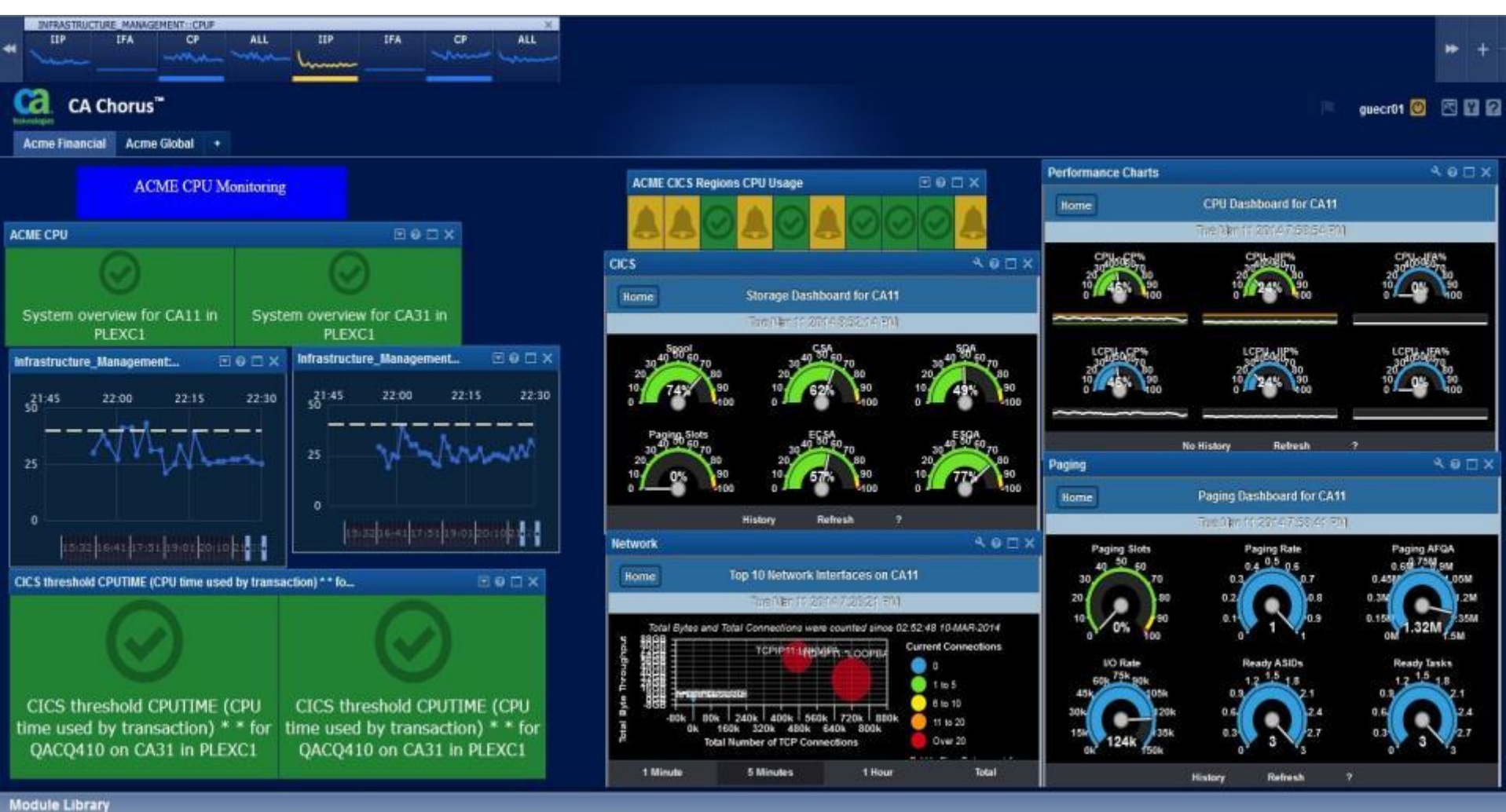

SHARE in Anaheim

#### **Knowledge Sharing Shared Dashboards**

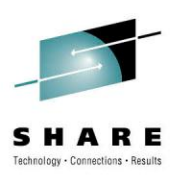

these of thesis worth.

alli DE2 investigation dive limitale la plane la pa

total 4 main from Report

| CA Chorus ™<br>Operations APJ Operations LA Opera | tions EMEA Operations Acime Brokera           | ge Services 🔹 🛓 |                                       |                |           |                           |                            | guecr01 🕚   | 8 8 |
|---------------------------------------------------|-----------------------------------------------|-----------------|---------------------------------------|----------------|-----------|---------------------------|----------------------------|-------------|-----|
| Network Inf                                       | rastructure                                   |                 | Create a Dashboa<br>Select a Shared D | rd<br>ashboard | ıs        | Syste                     | ms Infrastru               | cture       |     |
| ACME Networks                                     | Be⊡×                                          | Acme B          | Shared Dashboards Object              | Picker         |           |                           |                            | 0>          | ×   |
|                                                   |                                               |                 | Chorus                                | • «            |           |                           | Select                     | Cancel      | 83  |
|                                                   | $\odot$                                       |                 | Enter a search keyword                | ×              | Shared Da | shboards                  | 9 4 0                      |             |     |
| Custom CA11 on                                    | Curtam CA21 an                                |                 | Shared Dashboards                     |                | Notes     | Dashboard Name            | Dashboard A                | <b>\u</b> ≑ | 81  |
| System CATT on                                    | System CASI on                                | CD              | <ul> <li>Policies</li> </ul>          |                |           | Test Storage              | tosma01                    | -           | ×   |
| PLEXCI                                            | PLEACI                                        | CA3             |                                       |                |           | Scotts shared dashboard   | guecr01                    |             |     |
| Trokerage Service                                 | 0 D X                                         | ACME B          |                                       |                |           | SCotts dashboard #2       | guecr01                    |             | *   |
| ■ Q ● ■ B. 4 O.                                   | 0 97 0 18 0 20 0 2 0 +                        |                 |                                       |                |           | Shared Storage Dashboard  | linro03                    |             |     |
| Seconity - Mossage                                |                                               |                 |                                       |                |           | Leland's Shared Dashboard | towle02                    |             |     |
| 3 📄 1 Brokerage - CICS                            | region SYSVC650 on CA31 in PLEXC1             | World W         |                                       |                |           | Test                      | mitde05                    |             |     |
| Message: Brokerage - CIC                          | S region SYSVC650 on CA31 in PLEXC1           |                 |                                       |                |           | Alerts Mods share         | flow 100                   |             |     |
| Actions                                           |                                               |                 |                                       |                |           | DBA Mod Share             | flow100                    |             |     |
| Actions erage Servic                              | e impacted due to outage +                    | 20              |                                       |                |           | Test Mods1_Share          | flow100                    |             | ^   |
| eventigate                                        |                                               | Anchen          |                                       |                |           | Test Mods2 Share          | flow100                    |             | 00  |
| Selected I item Clear Displayi                    | ng 14t items at Wed, Jul 03, 2013 01:44:26 PM | 66<br>Los       |                                       |                | 7         |                           |                            |             |     |
|                                                   |                                               |                 |                                       |                |           | Displaying 39 item        | sat Fri Mar 07 2014 02•    | 02:06 PM    |     |
|                                                   |                                               |                 |                                       |                |           | Displaying 55 item        | S at 111, Mar 07, 2014 02. | 02.00 PW    |     |
|                                                   |                                               |                 | Details                               |                |           |                           |                            | <u> </u>    | Ъ   |
|                                                   |                                               |                 | Copyright © 2013 CA. All rig          | hts reserved.  |           |                           |                            | About       |     |

Complete your session evaluations online at www.SHARE.org/Anaheim-Eval

Copyright © 2013 CA All rights reserved

# Investigator – Analysis across the enterprise

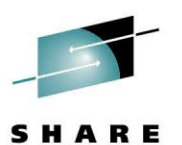

|                                                                    |               | 8              | <u>)</u>     |                                 |          |                                  |           |               |                     |                                   |              |                        | Save Path Cle                                                              | ar Path                   | 2 7<br>2 |  |
|--------------------------------------------------------------------|---------------|----------------|--------------|---------------------------------|----------|----------------------------------|-----------|---------------|---------------------|-----------------------------------|--------------|------------------------|----------------------------------------------------------------------------|---------------------------|----------|--|
| Infrastructure Management                                          | Infrastructu  | ire Mana       | igement > >  | PLEXC1 > CA11                   | > CICS > |                                  |           |               |                     | 110                               |              | 192                    | Actions                                                                    |                           | 35       |  |
| Enter a search keyword                                             | CICS Regio    | ns             |              |                                 |          |                                  | Q         | 008           | 1. BL A             | 51 6                              | . 4          | 0                      | Add Entity to Time                                                         | Series                    | -        |  |
| A CDB2 Performance                                                 | Plotatus *    | Cistus . Notas |              | an Duantan <sup>A</sup> Duatana |          |                                  |           | Ctatus        |                     | and the state                     |              | Add to Topology Viewer |                                                                            |                           |          |  |
| CActive Configuration                                              | - Status      | notes          | syspiex      | Jayatem                         | 0.001    | Coname                           |           | Execatage     | - Status            |                                   | Rowstat      |                        | Show degradation analysis on sys                                           |                           |          |  |
| Oyspects     Oyspects     Oyspects     Workload Manager Systems Ci |               |                | PLEXC1       | CA11                            |          | DIDECICS<br>DLV1C410<br>DLV1C420 |           | EXECUTING     | NOSTAI              | RT                                | NONE         | - 1                    | Show degradation analysis                                                  |                           |          |  |
|                                                                    |               |                | PLEXC1       | CA11                            |          |                                  | EXECUTING | NOSTA         | NOSTART             |                                   |              | Show exception alerts  |                                                                            |                           |          |  |
| Open Systems Adapter (OSA)                                         | E 🖸           |                | PLEXC1       | CA11                            | 1        |                                  |           | EXECUTING     | NOSTA               | RT                                | NONE         |                        | Show active task                                                           | how active tasks          |          |  |
| Sysplex Distributor Targets                                        | 8             |                | PLEXC1       | CA11 GQACICS4 NACTIVE           |          | NONE                             | NONE NONE |               |                     | Show activity in hourly intervals |              |                        |                                                                            |                           |          |  |
| A COORS                                                            | 0             |                | PLEXC1       | CA11                            |          | QACQ410                          |           | EXECUTING     | ACTIVE              |                                   | NORMAL       | AL Show activi         |                                                                            | rity in 5 minute interval | ais      |  |
| CICS Regions                                                       | 13 📓          |                | PLEXC1       | CA11                            | 6        | QACQ420                          |           | EXECUTING     | ACTIVE              |                                   | NORMAL       |                        | Show transaction                                                           | summary on                | SYS E    |  |
| CICS Exception Alerts                                              |               |                | PLEXC1       | CA11                            |          | QACX410                          |           | EXECUTING     | ACTIVE              |                                   | NORMAL       |                        | Show transaction                                                           | summary                   |          |  |
| Policies                                                           | 0 0           |                | PLEXC1       | CA11                            | 11       | QACX420                          |           | EXECUTING     | ACTIVE              |                                   | NORMAL       |                        | Show connection                                                            | s status                  |          |  |
| D G Statistics                                                     |               |                | PLEXC1       | CA11                            | 6        | QACX510                          |           | NITIAL-2      | NONE                |                                   | NONE E       |                        | Show social listener services<br>Show TCP activity<br>Show TCP connections |                           |          |  |
| MS                                                                 | -             |                | DI EVO1      | 0411                            |          | SVSVC670                         |           | NACTIVE       | NONE                |                                   |              |                        |                                                                            |                           |          |  |
| D 💋 Network                                                        |               |                | THE VOL      | CAR                             |          | 01040014                         |           | No. CTA IS    |                     |                                   | HONE         |                        | Show threshold p                                                           | olcies                    |          |  |
| 🕑 💋 WebSphere MQ                                                   |               |                |              | NACINE NONE                     |          |                                  | NONE      |               | Show state policies |                                   |              |                        |                                                                            |                           |          |  |
| 2/05                                                               |               |                | PLEXC1       | CA11                            |          | PSOMC41T                         |           | EXECUTING     | NOSTAJ              | RT                                | NONE         | -                      |                                                                            |                           |          |  |
| CA31                                                               | Selected 1 it | em Cle         |              |                                 |          |                                  |           | Displaying r  | nany items at l     | Mon. Dec 17                       | 2012 07:10:1 | 2 PM                   |                                                                            |                           |          |  |
| * >                                                                | Selected Th   |                |              |                                 |          |                                  |           | crapmying in  | nany nerita at i    | non, bee m                        | LUIL UTITUT  |                        | •                                                                          |                           | э        |  |
| Details for CICS region QACX410                                    | on CA11 in P  | LEXC1          |              |                                 |          |                                  |           |               |                     |                                   |              |                        | 1                                                                          | · · · -                   | . 🗆      |  |
| + Degradation on Sys Interval                                      | Degradation   | Alerts         | Active Tasks | Hourly Activity                 | Transa   | ctions on S                      | Sys Inter | val Transacti | ions Conne          | ections S                         | lockets T    | CP Act                 | ivity TCP Connec                                                           | tions Pe                  | rfo +    |  |
| Status 🗧 Notes Sysplex                                             | C System      | ÷              | Jobname      | C Resource                      |          |                                  |           |               | C Ave               | erage 🔅                           | Pct          | 16                     | 0 Total                                                                    | C Metric                  |          |  |
| Copyright @ 2013 CA. All rights reserved                           | L.            |                |              |                                 |          |                                  |           |               |                     |                                   |              |                        |                                                                            | Abo                       | ut.      |  |

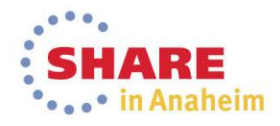

# Investigator – Analysis across the enterprise

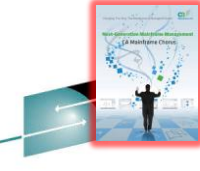

HARE

S

IIII ..... Infrastructure Management 💌 裕 Infrastructure Management > Sysplexes > PLEXC1 > Enter a search keyword \* Q 63 0 8. 0 5 **Open Systems Adapter (OSA)** Ø DB2 Performance Sysplexes **OSAQDI026** 2 OTHERS A C PLEXC1 EZ605M02 Workload Manager Systems C ----**OSA2** Open Systems Adapter (OSA) OSD0C1V85 Sysplex Distributor Targets 9.5% 4 CA11 OSA (2). CICS 05A1 **CICS Regions CICS Exception Alerts** Status Notes System Stack CHPID value **OSA Name Device Type CHPID** Type Interface sp... Bytes £ Policies .... CA31 TCPIP31 12 EZEOSM01 **OSA Ethernet** OSM 1000 D Statistics CA31 TCPIP31V 12 EZEOSM01 **OSA Ethernet** OSM 1000 D 60 D82 D MS EZ6OSM02 CA31 TCPIP31 13 **OSA Ethernet** 0.5M 1000 D Stetwork CA11 TCPP11V 01 OSA. **OSA Ethernet** 050 1000 D WebSphere MQ 20 CA31 TCPIP31V 01 05A OSD **OSA Ethernet** 1000 D 2/05 e CA31 CA11 TCPIP99 00 05A **OSA Ethernet** OSD 1000 Systems Summary E CA11 TCPIP11 00 **OSA1 OSA Ethernet** OSD 1000 CA31 TCPIP31 60 OSA1 **OSA Ethernet** OSD 1000 CA11 TCPIP11 02 OSA2 **OSA** Ethernet OSD 1000 CA11 TCPIP11V 02 OSA2 **OSA Ethernet** 050 1000 Selected 1 item Clear Displaying 21 items at Mon, Dec 17, 2012 07:23:07 PM Details for OSA Interface OSA2 Stack TCPIP11 on System CA11 PLEXC1

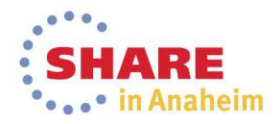

#### Enterprise Health Monitoring Viewing Alerts

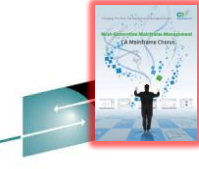

SHARE

| -         |                                            |                       |              |                 |                                                                                 |                     |             |         |            |         |         |                                                                         | _                   |                     |              |                     |            |   |
|-----------|--------------------------------------------|-----------------------|--------------|-----------------|---------------------------------------------------------------------------------|---------------------|-------------|---------|------------|---------|---------|-------------------------------------------------------------------------|---------------------|---------------------|--------------|---------------------|------------|---|
| 🗲 🕲 call  | .ca.com:31804/Chorus/Ch                    | orus.html             |              |                 |                                                                                 |                     |             |         |            |         | 1       | 7 7 C                                                                   | š ▼ Google          |                     |              | ,                   | P          |   |
| INFRAS    | TRUCTURE MANAGEMENT:: IP<br>TCP1P99 TCP1P1 | BYTESIN<br>11 TCPIP11 | DSA2         | OSA1 LOOPBAC    | LOOPBAC                                                                         | HIPERLE             | OSD0C1V     | OSAODIO | 0542       | OSA     | LOOPBAC | LOOPBAC                                                                 | TODIOLN             | IODIOIN             | INF          | MSTRUCTUR<br>HIPER  | 8          |   |
| * 🛴       | ^^                                         | ~v /                  |              |                 | _h_lh                                                                           |                     |             | ****    | I MY       | nN      | N       | _ /////////                                                             | M                   | - IQUIUM            |              |                     | *          | + |
|           | CA Chorus ™                                |                       |              |                 |                                                                                 |                     |             |         |            |         |         |                                                                         |                     |                     | ≅ gue        | cr01 🕲              | <b>X Y</b> |   |
| Getting S | tarted My Dashboard                        | •                     |              |                 |                                                                                 |                     | 0.5.4       | 205.4   | larts      |         |         |                                                                         |                     |                     |              | 0                   |            |   |
|           | CICS Alerts                                |                       | a            | 0.0             | 0.00                                                                            | 0.0                 | e L x       | 1031    | Q N        | B       |         |                                                                         |                     | 137 6               | 37 0 0       | <b>9</b> 0          |            |   |
|           | D Notes Se                                 | · ·                   | A Name       | 10              | 90 000                                                                          | 0000                | ^ Max       |         | Notes Se   | everity | 1 Name  |                                                                         | ) Time              |                     |              |                     | Mess       |   |
|           |                                            | A                     | TDATTRIG     | Tue Feb 26 03:  | 52:00 GMT-500                                                                   | 2013                | ( ^         |         |            | 0       | CPUST   | AT                                                                      | Tue Feb 26          | 05:27:00 GMT        | -500 2013    |                     | c ^        |   |
|           |                                            | 0                     | TDATTRIG     | Fri Feb 22 22:2 | 8:00 GMT-500 2                                                                  | 013                 | , E         |         |            | 0       | STGE    | QA%                                                                     | Tue Feb 26          | 05:36:30 GMT        | -500 2013    |                     | c          |   |
|           |                                            | 0                     | SOCKSTAT     | Tue Feb 26 03:  | 52:00 GMT-500                                                                   | 2013                | c           |         |            | 0       | STGS    | DAF                                                                     | Mon Feb 25          | 03:08:00 GMT        | -500 2013    |                     | C.         |   |
|           |                                            | 0                     | SOCKSTAT     | Fri Feb 22 20:2 | 9:00 GMT-500 2                                                                  | 013                 | c           | •       |            | 0       | JOBC    | U%                                                                      | Sat Feb 23          | 05:16:00 GMT-       | 500 2013     |                     | C.         |   |
|           | a 🖂                                        | 0                     | SOCKSTAT     | Fri Feb 22 22:2 | 7:00 GMT-500 2                                                                  | 013                 | ( )         | •       |            | 0       | JOBC    | VT%                                                                     | Mon Feb 25          | 20:43:00 GMT        | -500 2013    |                     | C.         |   |
|           | ٠ [                                        |                       |              |                 |                                                                                 |                     |             | -       |            | -       |         |                                                                         |                     |                     |              |                     | •          |   |
|           |                                            |                       |              | Displaying 114  | items at Tue, I                                                                 | Feb 26, 2013 (      | 08:44:04 PM |         |            |         |         |                                                                         | Displaying          | 182 items at        | Tue, Feb 26, | 2013 09:30          | :14 PM     |   |
|           | Network Alerts                             |                       |              |                 |                                                                                 |                     | 0 🗆 X       | Netwo   | ork Alerts |         |         |                                                                         |                     |                     |              | (                   | e 🗆 x      |   |
|           | 1 Q O                                      | B- 1                  | ۹. 💽         | 0               | <b>1</b> 1 <b>8</b> 8                                                           | <b>0</b> 0 <b>5</b> | New(0)      | 1       | ۹ 6        | 9       | . 4 🖸   |                                                                         |                     | 0 😢 11              | 🕄 8 🔇 0      | <b>B</b> 0 <b>R</b> | ew(0)      |   |
|           | Notes Set                                  | verity                | Resource Na  | me 🗘 Message    |                                                                                 |                     |             | Coun    | t of Alert | D       |         |                                                                         |                     |                     |              |                     | ×          |   |
|           |                                            | 2                     | 141.202.36.7 | 4 IPNODE: NETST | ATUS is Timeout                                                                 |                     |             |         |            |         |         |                                                                         | NMQA                | 1431 201            | 302261151    | .00                 |            |   |
|           | B 🖂                                        | 2                     | D11ADIST     | ASMON (TCPIP)   | ASMON (TCPIP31-TCP(5254)): PortStatus is UNKNOWN                                |                     |             |         |            |         |         | MMQA143                                                                 |                     |                     | 2013022612   | 01<br>512           |            |   |
|           |                                            | 0                     | D11ADIST     | ASMON (TCPIP)   | 31V-TCP(5254))                                                                  | PortStatus is       | UNKNOWN     |         |            |         |         |                                                                         |                     | - NMQA1511 20130226 |              |                     |            |   |
|           |                                            | 0                     | TCPIP31      | STACK (OSX15    | STACK (OSX15A): ifStatusOper is Down<br>STACK (OSX2300): ifStatusOper is Down + |                     |             |         | 10 OTHERS  |         |         |                                                                         | - NMQA1431 20130226 |                     |              | 226                 |            |   |
|           |                                            | 2                     | TCPIP31      | STACK (OSX23    |                                                                                 |                     |             |         |            |         |         |                                                                         | NMQA1431 20130226   |                     |              | 26                  |            |   |
|           | •                                          |                       | •            |                 |                                                                                 |                     |             |         |            |         | NM      | NMQA1431 2013022611<br>NMQA1431 201302261201<br>NMQA1511 20130226121400 |                     |                     |              |                     |            |   |
|           |                                            |                       |              | Displaying 1    | 9 items at Tue,                                                                 | Feb 26, 2013        | 09:30:33 PM | _       |            |         | A       |                                                                         | - nriqu             | 201                 | 302201214    |                     |            | ſ |

Module Library

cal1.ca.com:31804/Chorus/Chorus.html#

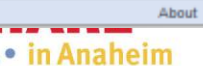

#### **Interactive Problem and Diagnostic**

Time Series Facility – Flexible Time Analysis

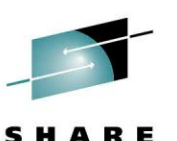

HAR

•• in Anaheim

9 ? Save Path Clear Path AMM MAN \* Chart Tools » <u>~</u> **Time Series** K Perform Charting **Remove Entity** -----0 Select Entity -Contributors Entities 10:45 PM To: Sep 11 2013 8:45 AM CA11 CA31 Latest Recorded From: Sep 10 2013 ZOOM: 1D 1W 1M 6M 1Y ALL Ŧ × Enter a search keyword 06:00 11. Sep 03:00 11. Sep 03:00 06:00 CA11 1,500M 4G CA31 1,000M Bytes | 500M 0M Sep 9, 2013 06:45 Sep 10, 2013 12:45 10:45 PM 🔻 то: Sep 6 2013 Latest Recorded From: Sep 5 2013 8:45 AM CA11 CA31 ZOOM: 1D 1W Ŧ Sysplex(PLEXC1) System(CA31) 1Y ALL Metrics 6. Sep 03:00 06:00 6. Sep 03:00 06:00 3G × Enter a search keyword Bytes In Bytes Out 0G Sep 3, 2013 20:45 Sep 4, 2013 06:45 Sep 4, 2013 16:45 Sep 5, 2013 02:45 Sep 5, 2013 12:45 ٠. III 1

Copplete your session even wight Soan a GAVAII rights reserved a heim-Eval

#### Interactive Problem and Diagnostic Tools Topology – Relationships and Status

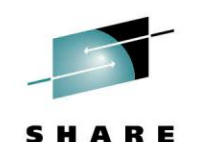

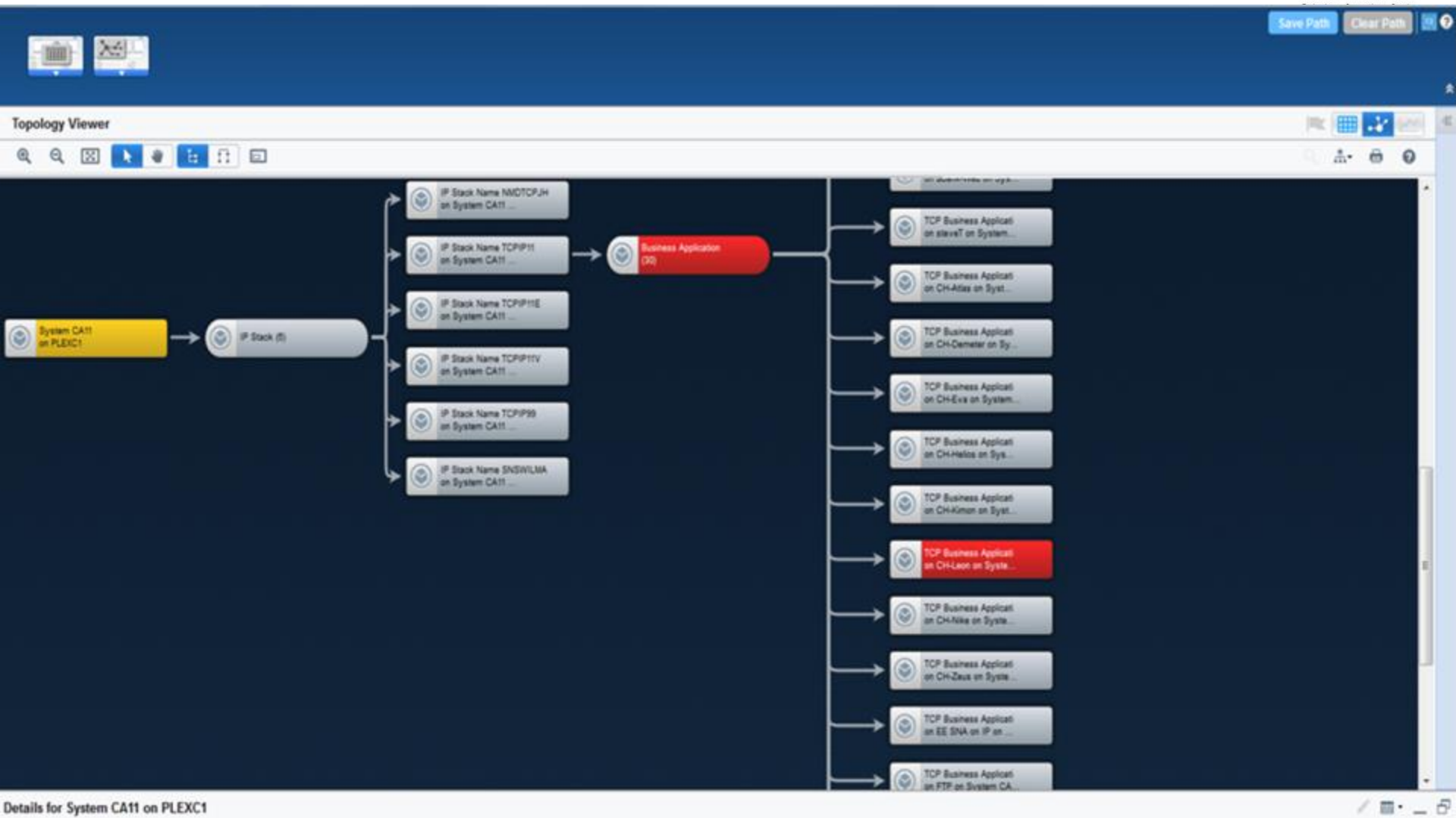

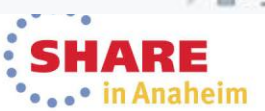

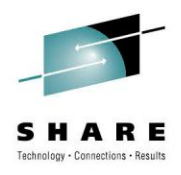

in Anaheim

#### **Knowledge Center: Quickref**

| SUBSYS- SU                                     | CA Knowledge Center - Mozilla Firefox                                                                                        | 101 bs + 2                                                                                                    |
|------------------------------------------------|----------------------------------------------------------------------------------------------------|----------------------------------------------------------------------------------------------------|
| -                                              | C3 http://                                                                                                    | (1) (1) (1) (1) (1) (1) (1) (1) (1) (1)                                                                                                    |
| Ca. Mainfi                                     | Knowledge Center                                                                                                    | Vuick Ref Details I=-904 V=IBM P= 'DB2 ERROR CODES' R=V9R1 - Mozilla Firefox                                                                                              |
| etting Started D                               | -904 O Advanced Search                                                                                                    | Ca http:/                                                                                                    |
| 3A Command Mar                                 | Total 19 matches found                                                                                                    | ********************** Text Below Copyright (c) 2011, IBM ***********************************                                                                             |
| NNECTION: DF10                                 | I=-904 V='COMPUTER CORP.' P='MODEL 2<br>904 COMPUTER CORP. MODEL 204(R) MSGS                                                 | -904 UNSUCCESSFUL EXECUTION CAUSED BY AN UNAVAILABLE RESOURCE. REASON                                                                                                    |
| -304                                           | I=-904 V=IBM P='0B2 ERROR CODES' R=V<br>904 IBM DB2 ERROR CODES V9R1                                                         | I         reason-code, TYPE OF RESOURCE resource-type, AND RESOURCE NAME           I         resource-name                                                                |
|                                                | I=-904 V=IBM P='082 MESSAGES' R=V8<br>904 IBM D82 MESSAGES V8                                                                | Explanation:                                                                                                    |
|                                                | I=-904 V=IBM P='SQL CODES' R='V5 & PR<br>904 IBM SQL CODES V5 & PRIOR                                                        | The SQL statement could not be executed because resource resource-name of                                                                                                 |
| Messages Recul<br>LIST DDNAME(SY<br>ETCODE = 0 | I=-904 V=IBM P='SQL CODES' R=V6<br>904 IBM SQL CODES V6                                                                      | <pre>  type resource-type was not available at the time for the reason indicated   by reason-code. Refer to "Resource types" in item -RESOURCE_TYPES for an explain</pre> |
| OPTION NOERROR<br>STCODE = 0                   | I=-904 V=IBM P='SQL CODES' R=V7<br>904 IBM SQL CODES V7                                                                      | I If this is issued in connection with Multilevel Security authorization                                                                                                  |
| CONNECT DF1G<br>SPA0027I: SYNC<br>STCODE = 0   | I=-904 V=IBM P='SQL CODES' R=V8<br>904 IBM SQL CODES V8                                                                      | <pre>/ (resource-type 402), then the Security Server return and reason codes for / the unavailable resource appear as the resource-name. In this case, refer</pre>        |
| ET CURRENT SQL<br>DSNT4001 SQLCO               | I=-904 V=IBM P='SQL CODES' R=V9R1<br>904 IBM SQL CODES V9R1                                                                  | to the z/OS Security Server RACROUTE Macro Reference.                                                                                                    |
| ETCODE = 0<br>-dis db(*) spa                   | Ca System Parameters<br>with a -904 resource unavailable SOL code.                                                           | System Action:                                                                                                    |
| RETRACT INFIG                                  | Additional Information                                                                                                    | The SQL statement cannot be executed. If the SQL statement being executed                                                                                                 |
|                                                | C2 CA Mainframe Chorus Documentation<br>C3 CA Database Management Solutions Docume<br>C3 CA ACF2 Documentation on CA Support | was a cursor FETCH, DB2 closes the cursor. Subsequent attempts to use that<br>  cursor without first doing an OPEN for it receive an SQLCODE -501.                        |
|                                                | C3 CA Top Secret Documentation on CA Support<br>C3 CA Vantage Storage Resource Manager on C                                  | Programmer Response:                                                                                                    |
|                                                | Copyright @ 2011 CA. All rights reserved.                                                                                    | Updated: Sun, Sep 4, 2011 06:43:08 PM About About                                                                                                    |

**Complete your session evaluations online at www.SHARE.org/Anaheim-Eval** 

Copyright © 2013 CA All rights reserved

#### Collaboration export and launch Excel

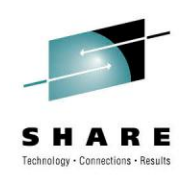

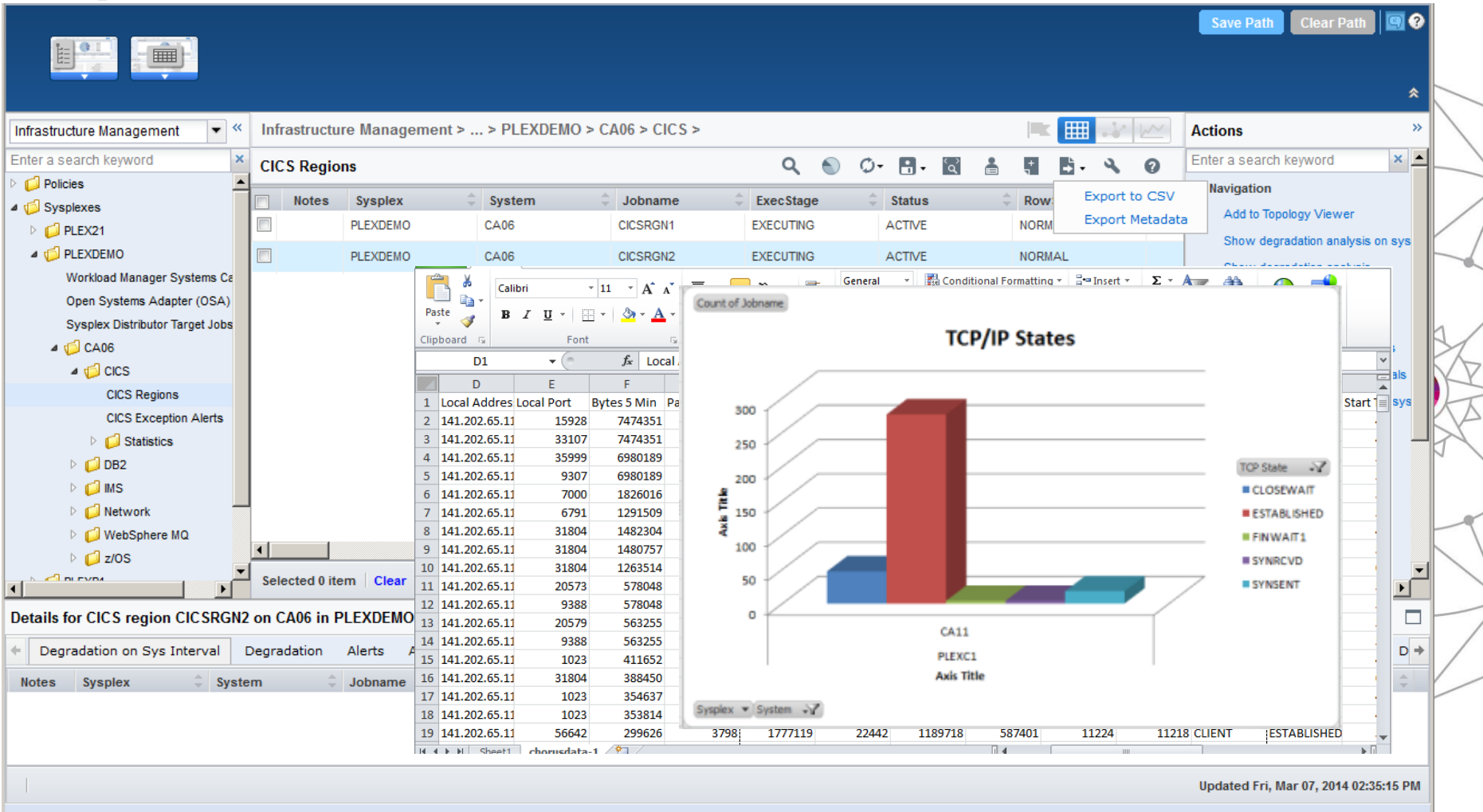

Copyright © 2013 CA. All rights reserved.

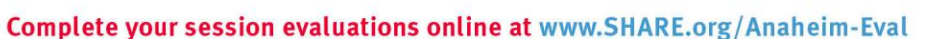

About

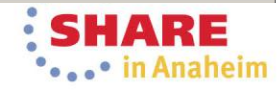

### Knowledge Sharing Custom Views

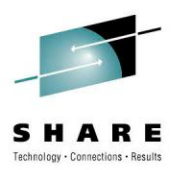

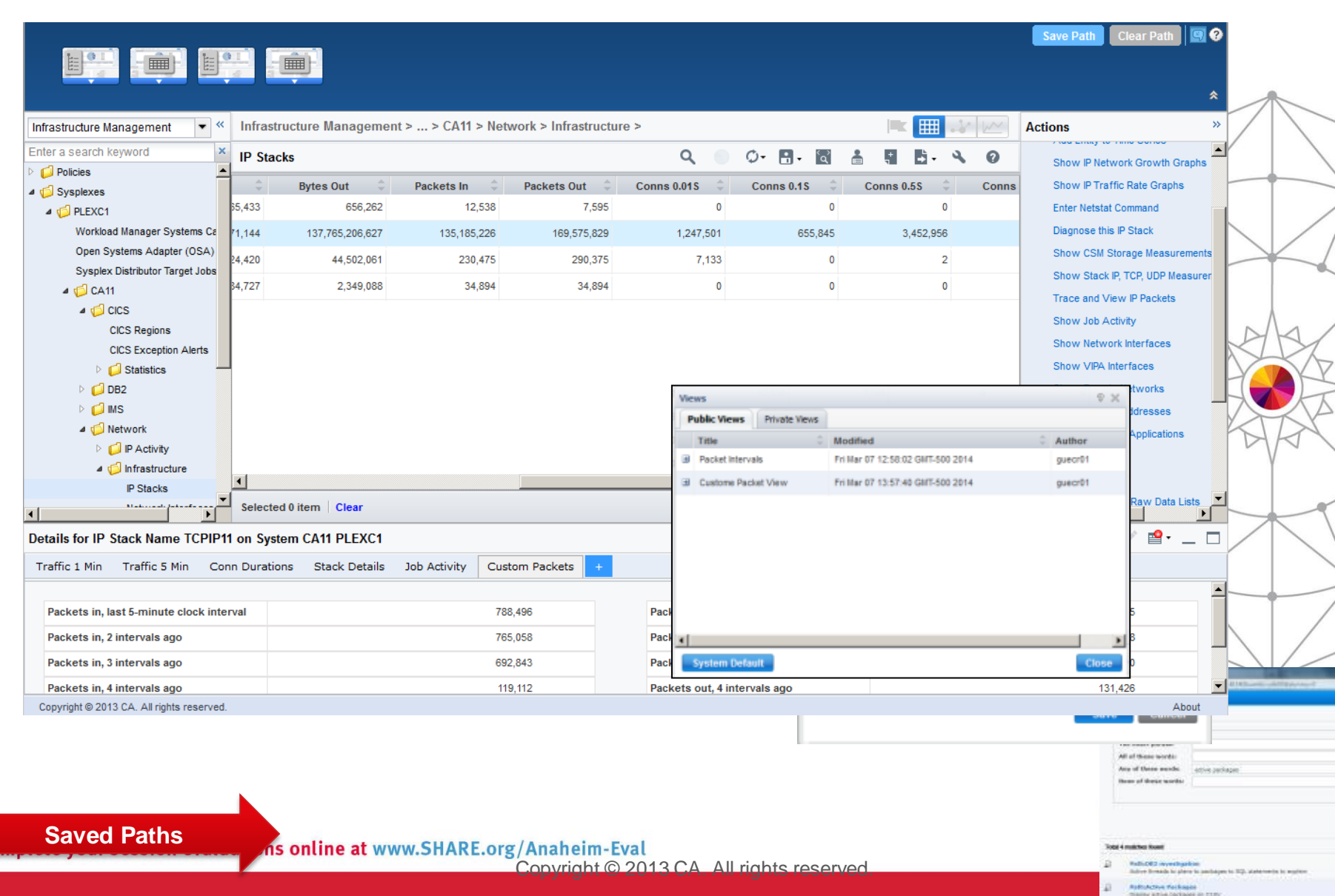

#### **Knowledge Sharing Saved Paths**

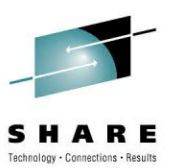

•••• in Anaheim

#### Knowledge Cente

|                                  | nowicage center                                                                                                    |                                                                                                    |                                                                                                    |                     |      |
|----------------------------------|----------------------------------------------------------------------------------------------------|----------------------------------------------------------------------------------------------------|----------------------------------------------------------------------------------------------------|---------------------|------|
| A                                | dvanced Search                                                                                                    |                                                                                                    | 2                                                                                                    | juecr01 🔧           | ?    |
|                                  | Show results with<br>The exact phrase:<br>All of these words:<br>Any of these words:<br>None of these words:                             |                                                                                                    | Show results from  Select All  MVS/QuickRef  User Documentation  CA Chorus Documentation  CA Database Management Solutions Documentation on CA Support Always search only these sources  Search | Close               |      |
| То                               | otal 13 matches found                                                                                                    |                                                                                                    |                                                                                                    |                     |      |
|                                  | Path:IM TCP Port Anal<br>[No Path Description Ava                                                                                        | ysis<br>ilable]                                                                                                    |                                                                                                    |                     | _    |
|                                  | Path:IM OSA Analysis<br>[No Path Description Ava                                                                                         | ilable]                                                                                                    |                                                                                                    |                     | _    |
| P                                | Path:flow100, IM_2_C<br>Created, IM_2_Complete                                                                                           | omplete_Public<br>s_Public                                                                                             |                                                                                                    |                     |      |
|                                  | Path:IM CICS Region A<br>CICS Region analysis                                                                                            | nalysis                                                                                                    |                                                                                                    |                     |      |
| R                                | CA Technologies IT m<br>Nur CA Technologies<br>Management and Federa                                                                     | anagement Software and Solutions<br>kann diese Anliegen im gesamten Channel Index von CA Technologie<br>tion aus       | es 21.10.2013 KuppingerCole zeichnet CA Technologies im aktuellen Leadership Compass i                                                                                                    | <b>m</b> Bereich Ac | cess |
| Ad                               | iditional Information                                                                                                    |                                                                                                    |                                                                                                    |                     |      |
| ca<br>ca<br>ca<br>ca<br>ca<br>ca | CA Chorus <sup>™</sup> Documentat<br>CA Database Managemen<br>CA ACF2 Documentation<br>CA Top Secret Document<br>CA Vantage Storage Reso | ion<br>It Solutions Documentation on CA Support<br>on CA Support<br>ation on CA Support<br>ource Manager on CA Support |                                                                                                    |                     | -    |
| С                                | opyright © 2013 CA. All rights resen                                                                                                    | ved.                                                                                                    |                                                                                                    | Abo                 | out  |

Copyright @ 2013 CA. All rights reserved.

Complete your session evaluations online at www.SHARE.org/Anaheim-Eval

Copyright © 2013 CA All rights reserved

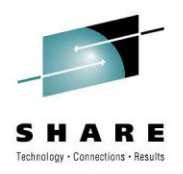

## Demo

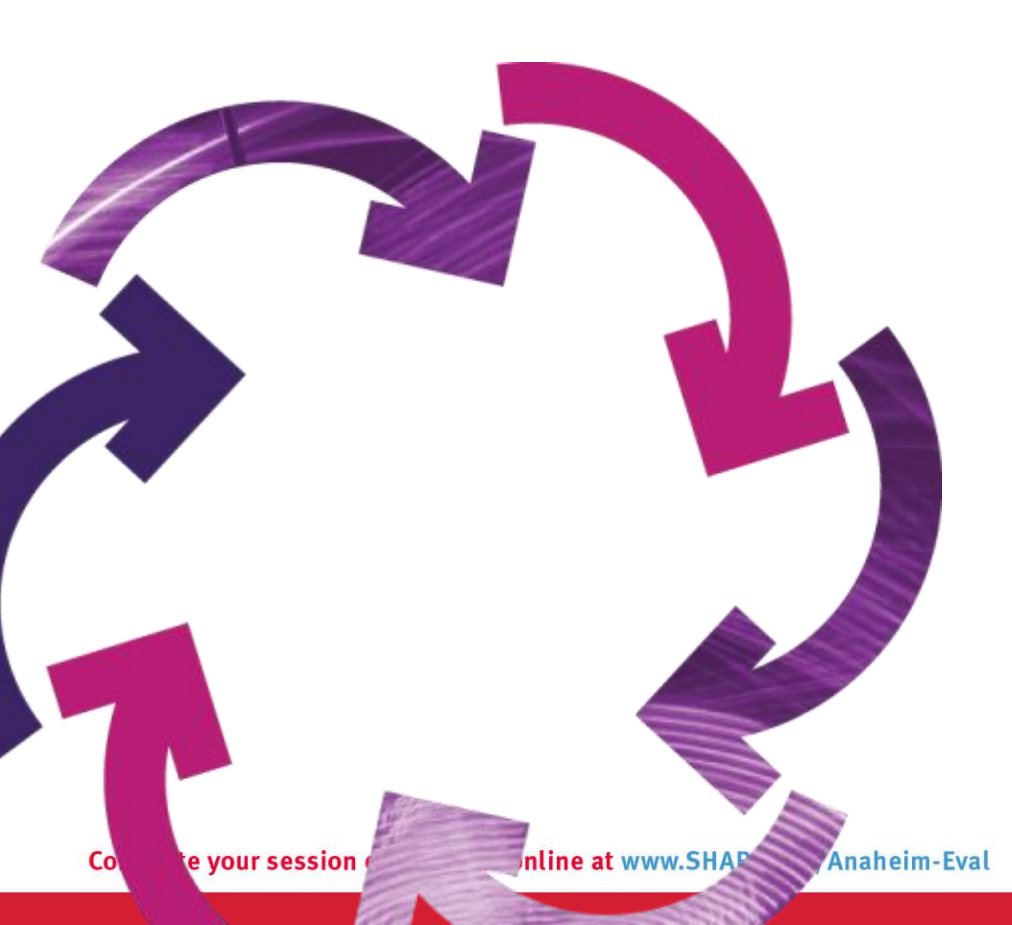

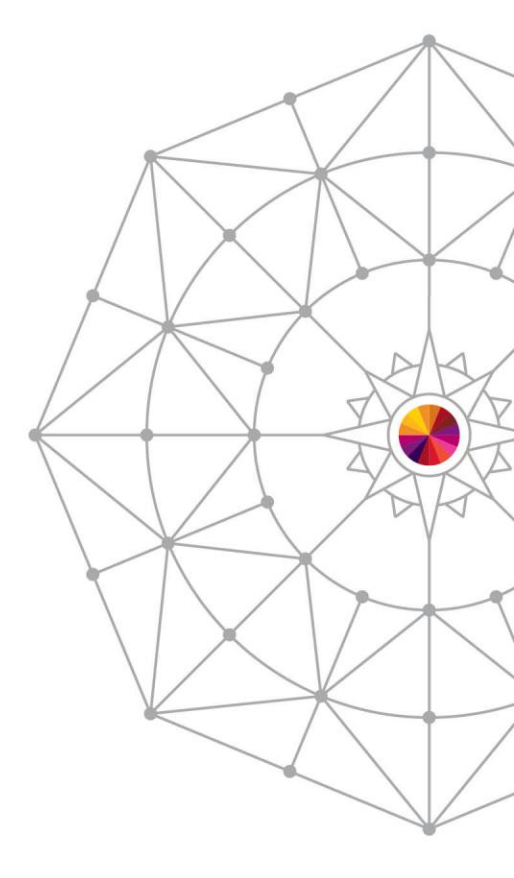

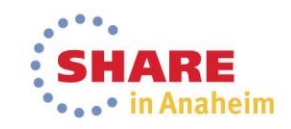

#### Use case examples

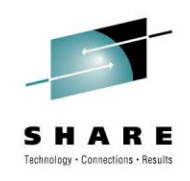

- 1) Identify the Business Applications on an OSA
- 2) View and Investigate Object Performance Data in the Metrics Panel
- 3) Display all CICS workload delays for the connections

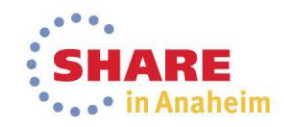

#### **Example 1.** Identify the Business Applications on an OSA

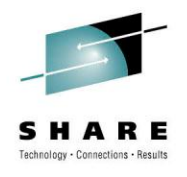

The Need:

As a performance analyst, you want to verify that the appropriate business applications are using a particular OSA.

#### Follow these steps:

- 1. Log in to CA Chorus.
- 2. Add the Investigator module to your dashboard from the Module Library, and click Start New Investigation.
- 3. Select Infrastructure Management from the discipline drop-down list.
- 4. Expand the tree, Sysplexes-sysplex\_name, and select Open Systems Adapter (OSA).
- 5. The table view opens listing the OSAs in the sysplex with the busiest OSA first:
  - I. You can search for the required OSA by clicking the View Filter icon on the toolbar.
  - II. You can customize your view of the columns by clicking the Customize Your Data View icon (the spanner) on the toolbar.
- 6. Click the Applications Using this OSA Stack Interface tab.

A list of business applications that are using the OSA appear. You can enlarge the pane by clicking the Expand icon at the top right corner of the pane.

From the list, you can verify that only the appropriate business applications are using this OSA.

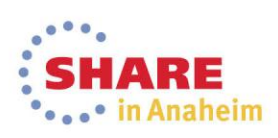

# Example 2. View and Investigate Object Performance Data in the Metrics Panel

The Need:

As a performance analyst, you want to monitor system metrics like CPU.

#### Follow these steps:

- 1. Log in to CA Chorus.
- 2. Click the plus sign control (+) on the Metrics panel.
- 3. Identify the metric and the data source to populate your Metrics panel by following the prompts.
- 4. Expand the tree, Sysplexes-sysplex\_name, and select Open Systems Adapter (OSA).
- 5. Select available metrics as follows:
  - a. Use the right arrow keys to select individual or all metrics. The available metrics change based on the category that is specified on the previous dialog.b. Specify the name of the metric group in the Name the Metric Group field.
- 6. Default: Name of the system that the user selected. Click Finish.

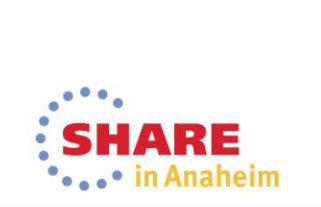

### Example 3. Display all CICS workload delays for the connections

The Need:

You want to list your jobs with CPU usage of 50 or less for regions experiencing delays.

#### Follow these steps:

- 1. Log in to CA Chorus.
- 2. Add the Investigator module to your dashboard from the Module Library, and click Start New Investigation.

The Investigator opens.

- 3. Select Infrastructure Management from the discipline drop-down list. The Infrastructure Management object tree opens.
- 4. Select CICS, CICS Regions from the tree.
- 5. Click the Filter icon, which resides above the table on the left.
- 6. Filter the data:
  - 1. Select JobCPU from the Search drop-down list.
  - 2. Select <= from the second drop-down list and type 50.
- 7. Click Search.

The table displays all CICS regions with CPU usage of less than or equal to 50 for the last 30-second interval.

Use the metrics in this object to explain the reason CICS is experiencing delays.

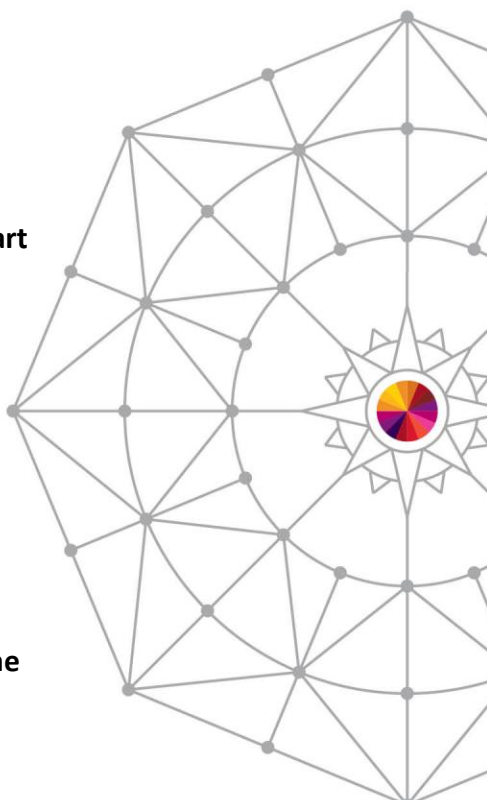

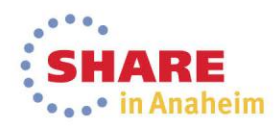

### Thank you for attending! Questions?

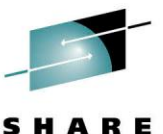

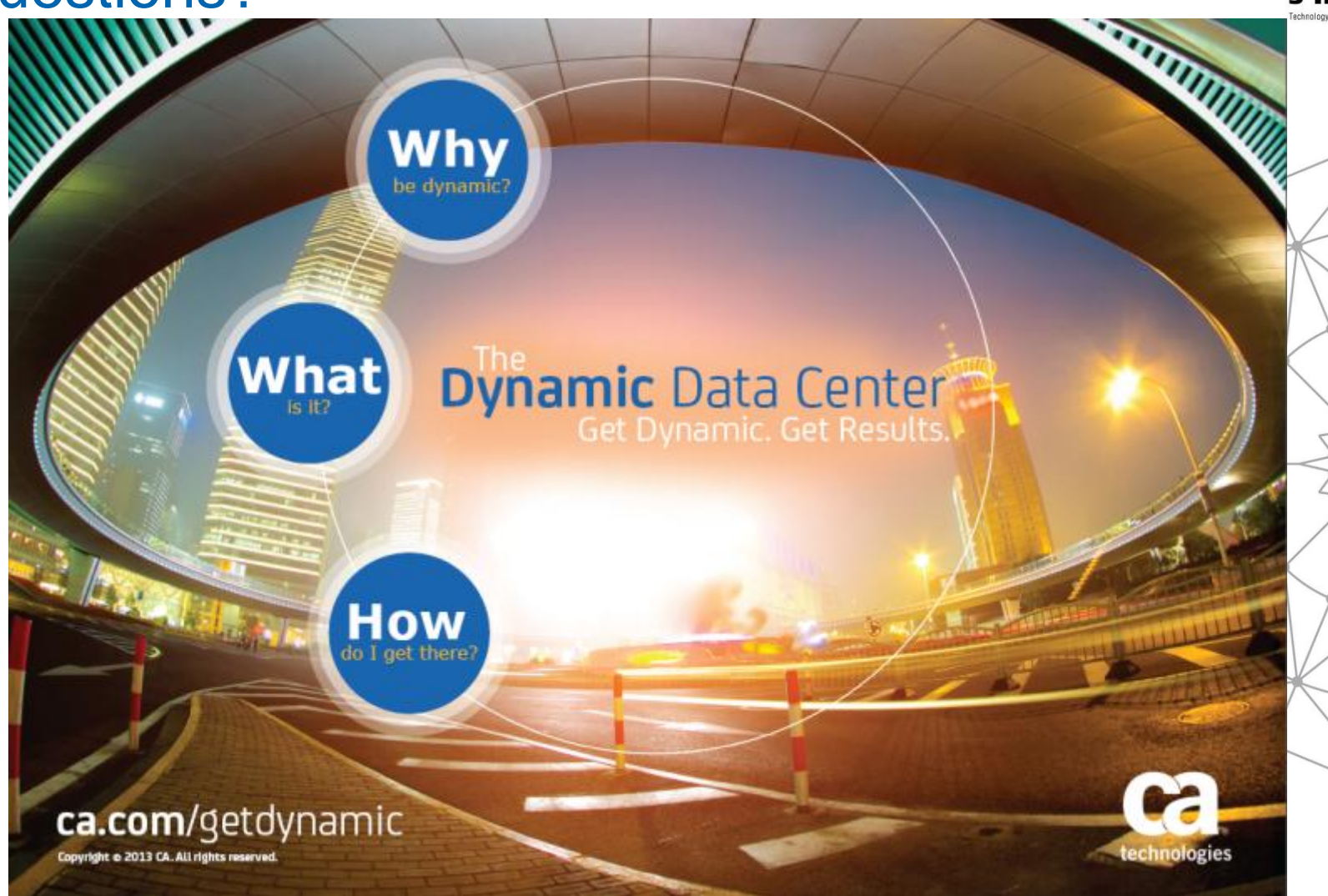

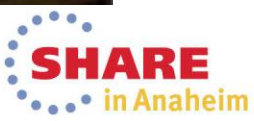

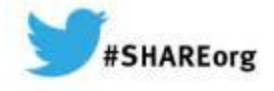

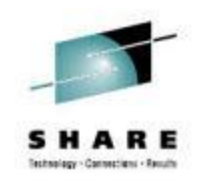

Speaker Name: Sam Knutson, Craig Guess Speaker Company: CA Technologies

Date of Presentation: March 13<sup>th</sup>, 2014 Session Number: 15377

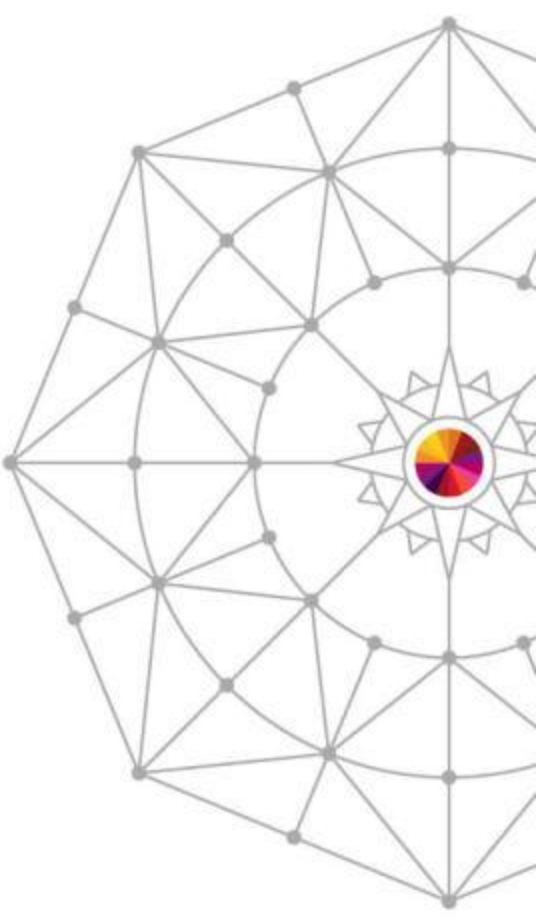

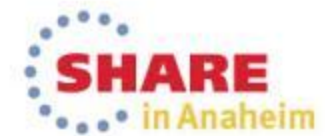